## PARTICLE THERAPY MASTERCLASS 2024

## Session pratique avec le logiciel matRad

## Instructions détaillés étape par étape

Luca Garolfi

### Gantries

### Salle de traitement

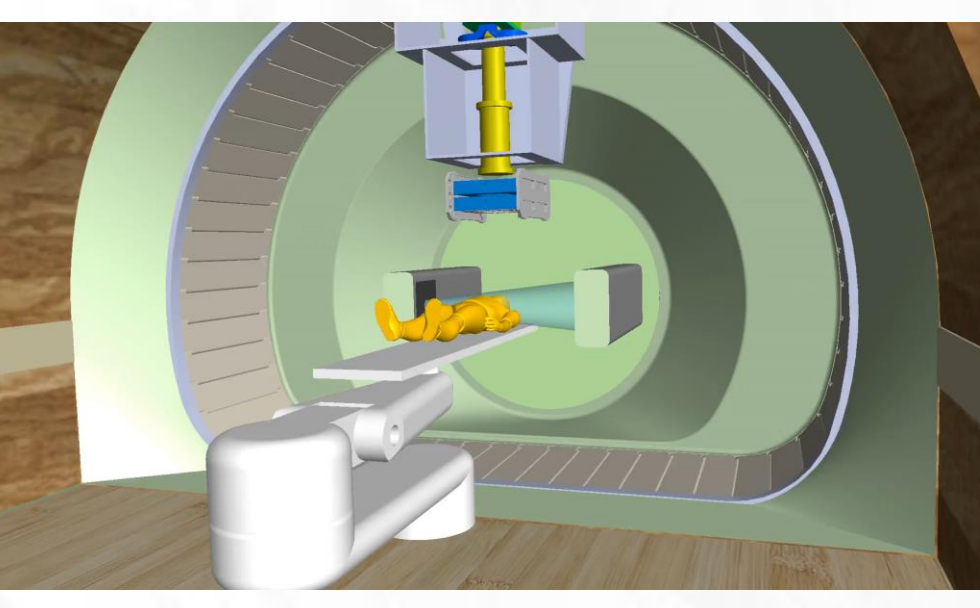

Courtesy L. Piacentini (CERN, RTU), E. Felcini, M. Pullia (CNAO)

### 4 aimants, rotation a 45°, 360°

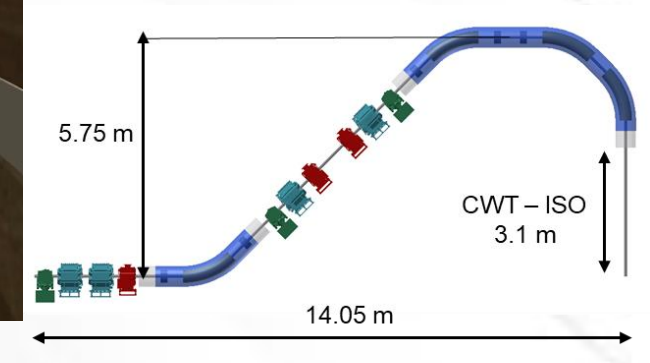

### Développement d'un gantry toroidal (Gatoroid) au CERN.

**Développement** 

pour les ions

 CERN-INFN-CNAO-MedAustron: aimants, dose delivery, range

verification, systeme de

(CNAO, RTU, SEEIIST,

HITRIplus projet EU

CERN: design de

l'optique et de la mechanique

carbone :

scanning

d'un gantry Supra-

conducteur rotatif

- Etude des différentes versions pour proton and ion carbone.
- concentré sur une version nonsupra pour électrons à tester avec des protons a faible énergie

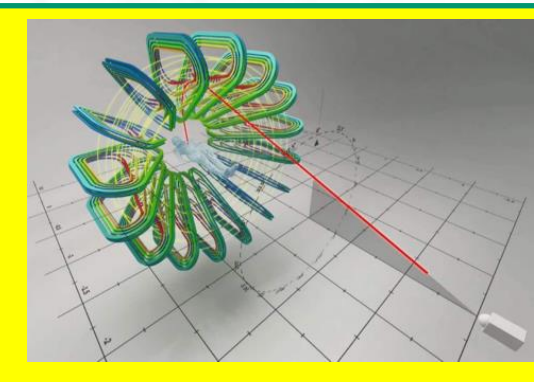

Version VHEE du Gatoroid gantry, basée sur des aimants non-supra. Capabilité de la thérapie FLASH avec des traitements multidirectionnels. Design su CERN.

(image courtesy T. Lehtinen, L. Bottura)

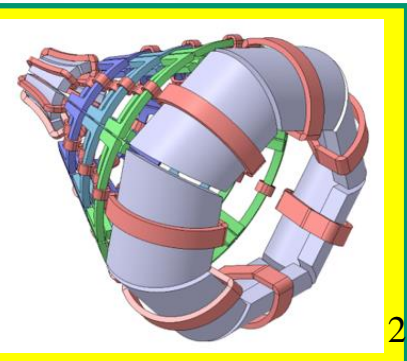

## <u>1<sup>er</sup> Exercise</mark></u>

• Premiers pas sur le fantôme TG119

- Traitement par radiothérapie:
  - photons vs. protons vs. ions de carbone
- Analyser et comparer les résultats

## L'interface Graphique matRad

| matRadGUI                                                                                                    | - 6                                                                                         | )                          | $\times$ |
|----------------------------------------------------------------------------------------------------|---------------------------------------------------------------------------------------------|----------------------------|----------|
| ≓   🖩 ଈ   🍳   🌯   🐙   픞   🗉 🧧                                                                                                    |                                                                                             |                            |          |
| Opérations<br>Rafraichir Charger donnée •.mat Calc. matrice influence Optimiser Sauvegarder figures Recalculer Recalculer Recalculer Sauvegarder figures Recalculer Recalculer Recalculer Recalculer Recalculer Recalculer Recalculer Sauvegarder figures Recalculer Recalculer Recalc |                                                                                             |                            |          |
| 1 2 4 Affichage                                                                                                    | min<br>max                                                                                  | :                          |          |
| Status: Aucune donnée 1                                                                                                    | Set IsoD                                                                                    | ose Lev                    | ]        |
| Plan   Largeur pixel [mm]   5   Angle de la gantry [°]   0   Angle du lit [°]   0   Run Sequencing   Niveaux de stratification   Machine   Generic   7   IsoCentre [mm]   000   Auto.     7   Type d'optimisation   none     0.9 -     0.9 -     0.9 -     0.9 -     0.9 -     0.9 -     0.9 -     0.9 -     0.9 -     0.9 -     0.9 -     0.9 -     0.9 -     0.9 -     0.9 -     0.9 -     0.9 -     0.9 -     0.9 -     0.9 -     0.9 -     0.9 -     0.9 -     0.9 -     0.9 -     0.9 -     0.9 -     0.9 -     0.9 -     0.9 -     0.9 -     0.9 -     0.9 -     0.9 -     0.9 -     0.9 -     0.9 -     0.9 -     0.9 -     0.9 - <th>Viewer Opti<br/>None<br/>No available<br/>Mindow Cel<br/>Mindow Win<br/>Range<br/>bone<br/>Lock Se</th> <th>ons</th> <th>).5</th>                                                                                                    | Viewer Opti<br>None<br>No available<br>Mindow Cel<br>Mindow Win<br>Range<br>bone<br>Lock Se | ons                        | ).5      |
| Objectifs & contraintes 0.6 -                                                                                                    | Dose opacit<br>0                                                                            | N:                         | 2 1      |
| 0.5 - 0.4 - 0.3 -                                                                                                    | Structure Vi                                                                                | isibilty —<br>ed           | ^        |
| Visualisation 0.2 -                                                                                                    |                                                                                             |                            |          |
| Tranche       Image: Image: Imag                                            | nfo<br>v3.0.0<br>aithub.com<br>A pr                                                         | - edu<br>1/e0404/n<br>opos | nat      |
| n = 2 O = 1 = 1 = 1 = 1 = 1 = 1 = 1 = 1 = 1 =                                                                                                    | 09:03<br>26/02/202                                                                          | 21                         | 20       |

### 1. Charger le fantôme TG119 via le bouton Load \*.mat data (TG119.mat)

#### 🖆 📙 📾 🔍 🔍 👋 🖳 🔳 🔳

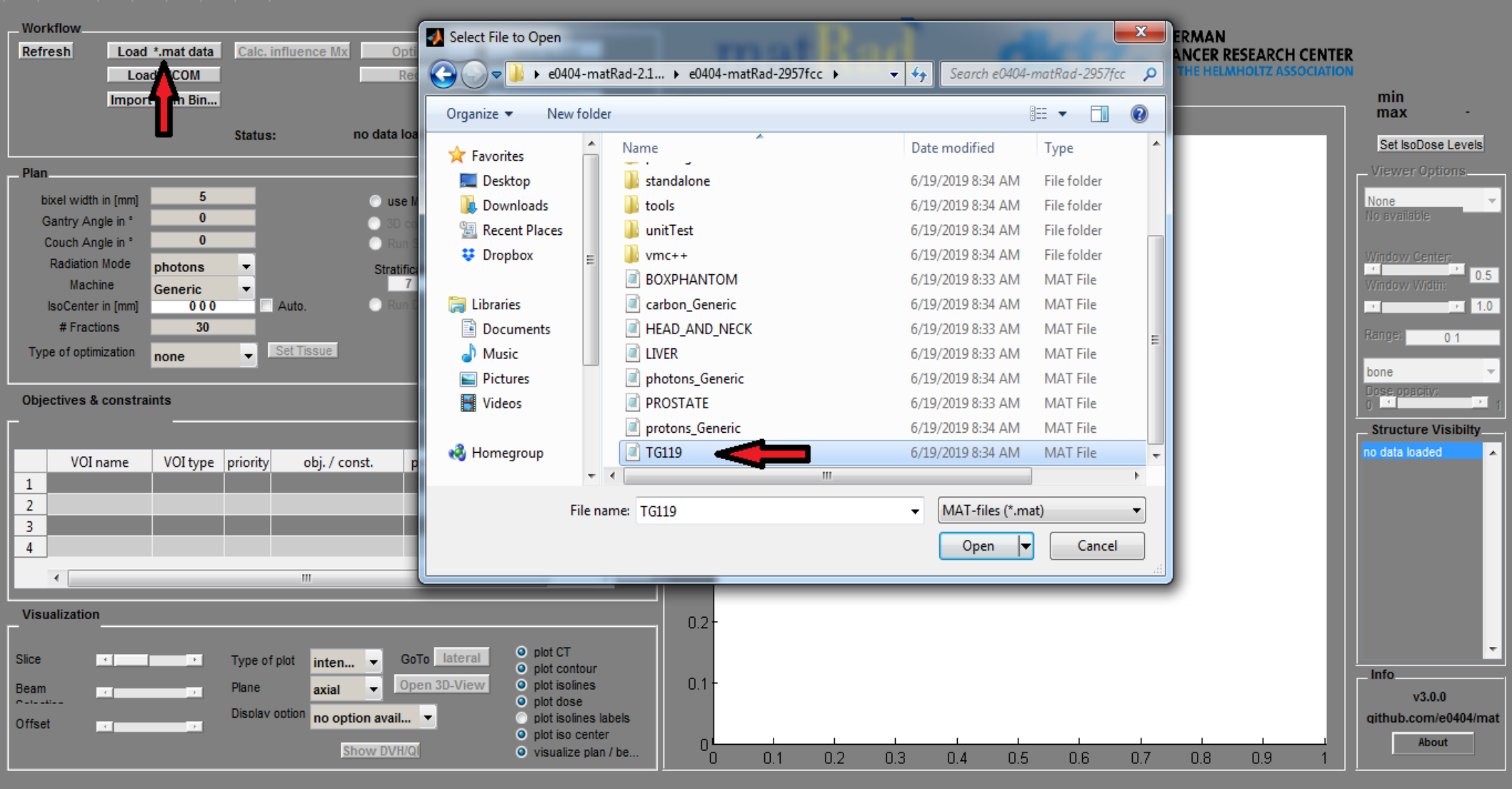

### 2. Analyse des contraintes et des objectives

🖆 🛃 🛳 🔍 🔍 👋 🖳 🔳 🚺

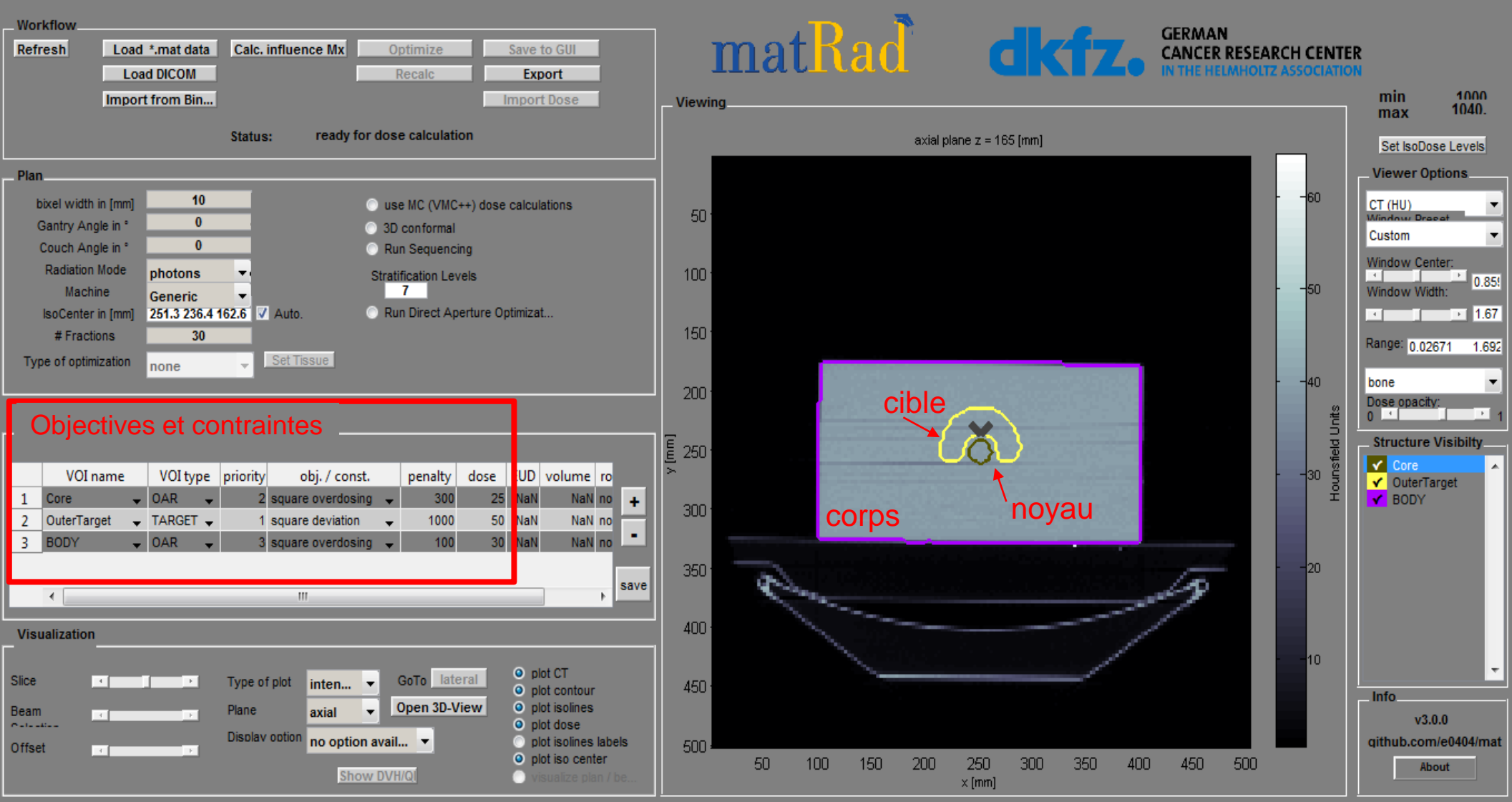

### Concept à retenir

| 100 | VOI name    | 1 | VOI type | priority | obj. / const.     |   | penalty | dose |
|-----|-------------|---|----------|----------|-------------------|---|---------|------|
| 1   | Core        | - | OAR 🚽    | 2        | square overdosing | • | 300     | 25   |
| 2   | OuterTarget | ÷ | TARGET 🚽 | 1        | square deviation  | • | 1000    | 50   |
| 31  | BODY        | - | OAR 🚽    | 3        | square overdosing | - | 100     | 30   |

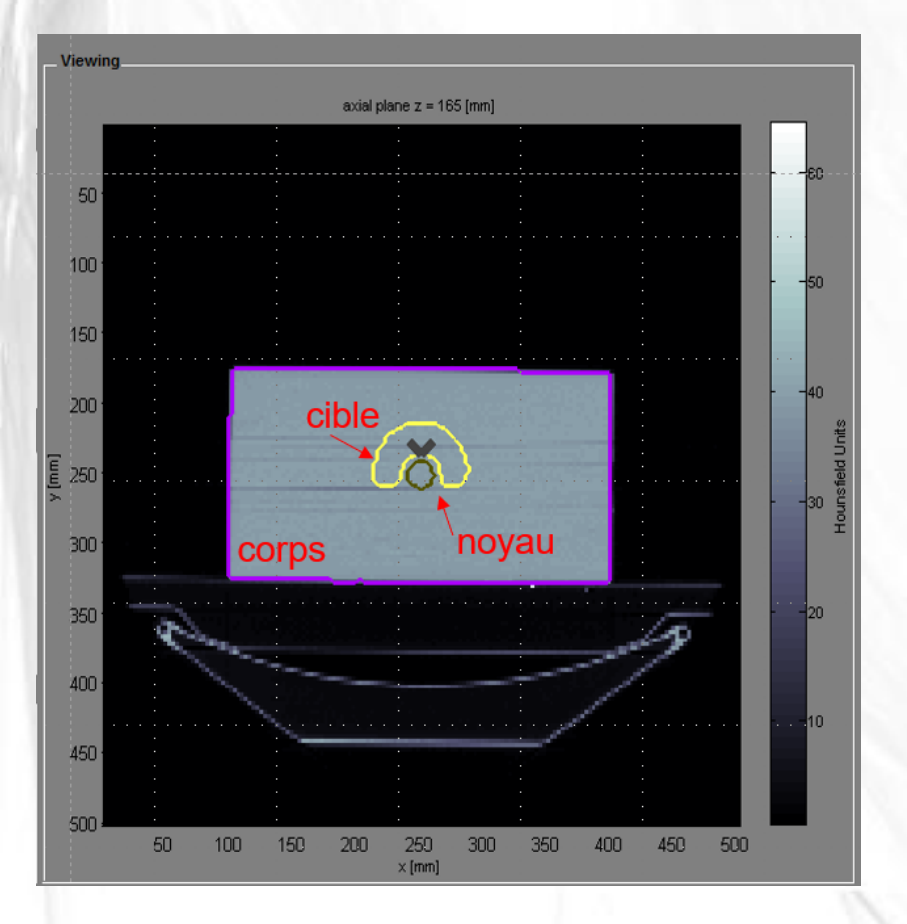

- VOI: volume d'intérêt
- **OAR**: organ at risk = organe à risque
- **TARGET** = cible

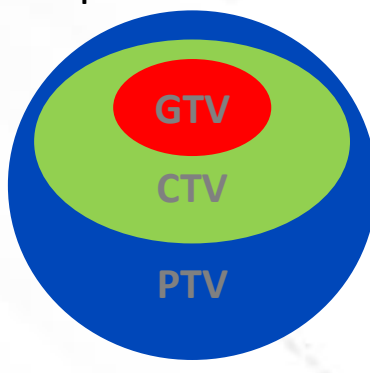

- Gross Tumour Volume (GTV) =
   Volume tumoral visible sur les images
- Clinical Target Volume (CTV) =

Le volume du tissu, y compris la GTV et les régions où le tissu tumoral invisible est attendu

Planning Target Volume (PTV) =

Comprend la GTV et la CTV ainsi qu'une marge de sécurité pour tenir compte des incertitudes.

### Concept à retenir

|   | VOI name    |   | VOI type | priority | obj. / const.     |   | penalt | dose |
|---|-------------|---|----------|----------|-------------------|---|--------|------|
| 1 | Core        | - | OAR 🚽    | 2        | square overdosing | • | 300    | 25   |
| 2 | OuterTarget | ÷ | TARGET 🚽 | 1        | square deviation  | • | 1000   | 50   |
| 3 | BODY        | - | OAR -    | 3        | square overdosing | - | 100    | 30   |

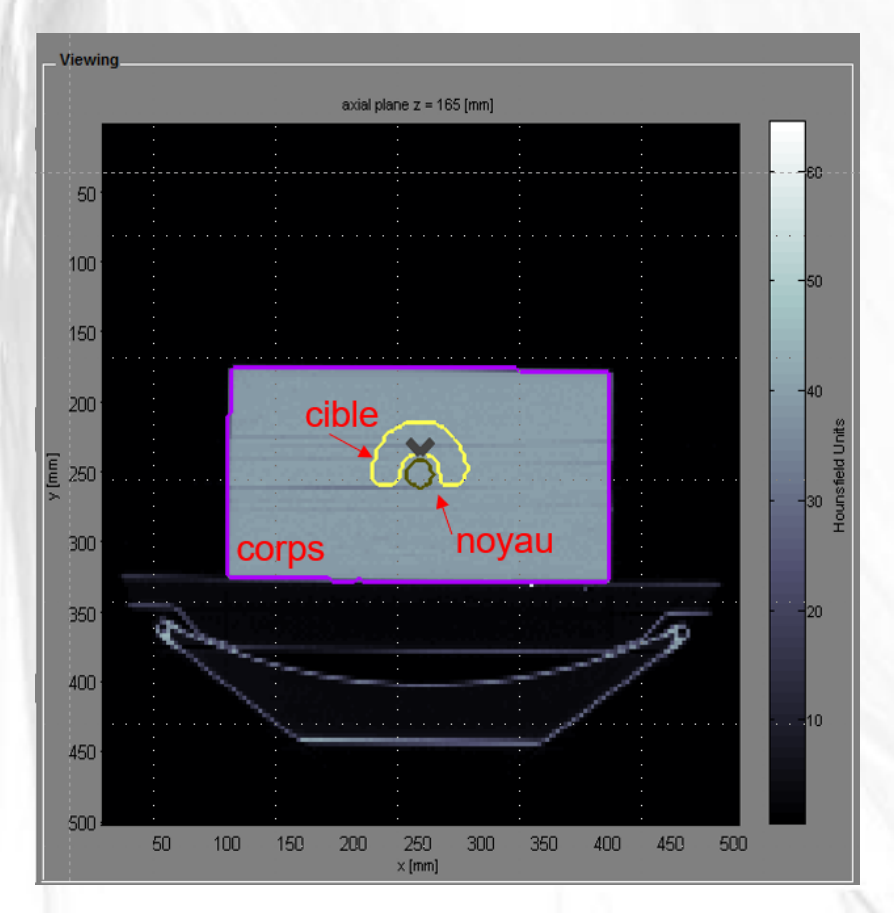

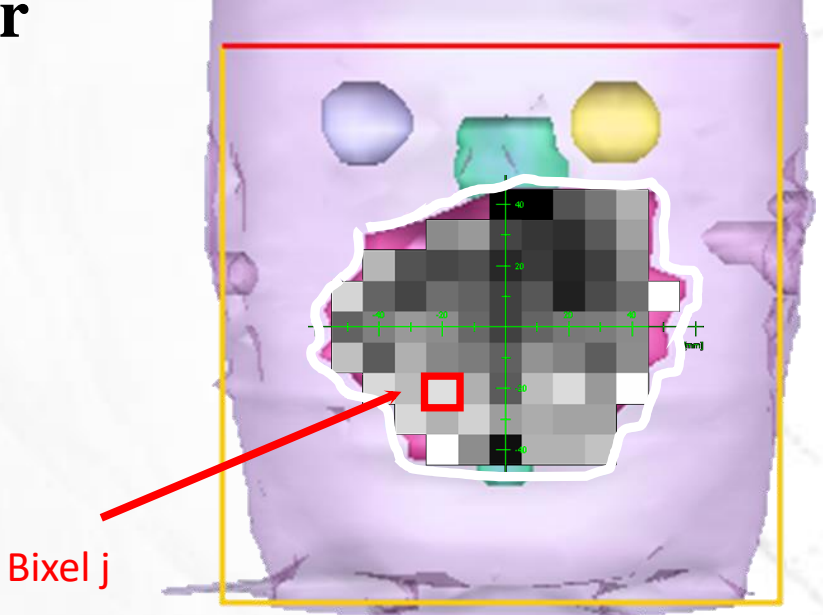

- Dose absorbée : énergie ionisante absorbée par unité de masse.
   Elle est mesurée en Gray (1 J/kg = 1 Gy)
- Modulation d'intensité pour les photons avec pencil beams
   "Pencil beams" forment un « pixel » dans la section transversale du faisceau (ou "fluence")

= "bixel" (Beam + Pixel)
 Nous pondérons tous les pencil beams (plus/moins de photons)
 différemment

• **RBE : Efficacité biologique relative.** Facteur qui compare l'efficacité biologique (les dommages biologiques causés par) un type de rayonnement ionisant (p. ex., le rayonnement des particules) à l'efficacité biologique d'un rayonnement de référence (p. ex., le rayonnement de photons)

# 3. Régler la modalité de rayonnement sur Photons et définir un angle de faisceau (angle du gantry)

| The second    |                    |               |                       |               |                |            |                                                          |        |
|---------------|--------------------|---------------|-----------------------|---------------|----------------|------------|----------------------------------------------------------|--------|
| 📁 🛃 🛍         | •                  | 🖌   👋   🧏     |                       |               |                |            |                                                          |        |
| Washflam      |                    |               |                       |               |                |            |                                                          |        |
| Defreeb       | Load               | t mat data    | Calo influor          | oo My         | Ontimizo       |            | Save to CIII                                             | 1      |
| Keiresii      | Load               | d DICOM       | Calc. Influer         | Ce MX         | Pecale         |            | Export                                                   |        |
|               | Import             | from Rin      |                       |               | Recalc         |            |                                                          |        |
|               | import             | ITOITI DIII   |                       |               |                |            | iiport bose                                              | J      |
|               |                    |               | Status:               | ready for do  | se calculatio  | on         |                                                          |        |
| Dian          |                    |               |                       |               |                |            |                                                          |        |
| - Fidi        | in frank           | 10            |                       | •             |                |            |                                                          |        |
| Cantor An     | in (mm)<br>de in ° | 0             |                       |               | se MC (VMC+    | ++) dose ( | calculations                                             |        |
| Couch And     | ole in °           | 0             |                       | U U U         | un Sequenci    | 10         |                                                          |        |
| Radiation     | Mode               | photons       |                       | Stre          | tification Lev | els        |                                                          |        |
| Machi         | ine                | Generic       |                       |               | 7              | 013        |                                                          |        |
| IsoCenter     | in (mm)            | 251.3 236.4 1 | 162.6 🗸 Auto.         | 💿 R           | un Direct Ap   | erture Opt | timizat                                                  |        |
| # Fracti      | ons                | 30            |                       |               |                |            |                                                          |        |
| Type of optim | ization            | none          | - Set Tis             | sue           |                |            |                                                          |        |
|               |                    |               |                       |               |                |            |                                                          |        |
| Objectives &  | constrai           | nts           |                       |               |                |            |                                                          |        |
| Γ             |                    |               |                       |               |                |            |                                                          |        |
| VOIn          | name               | VOI type      | priority o            | bi. / const.  | penalty        | dose       | EUD volume                                               | ro     |
| 1 Core        | <b>.</b>           | OAR 🚽         | 2 square              | overdosing 🔒  | , 300          | 25         | NaN NaN                                                  | no +   |
| 2 OuterTar    | get 💂              | TARGET 🚽      | 1 square              | deviation 🚽   | , 1000         | 50         | NaN NaN                                                  | no     |
| 3 BODY        | •                  | OAR 🚽         | 3 square              | overdosing 🚽  | , 100          | 30         | NaN NaN                                                  | no 🔹   |
|               |                    |               |                       |               |                |            |                                                          |        |
| ٠             |                    |               | "                     |               |                |            |                                                          | > save |
| Minuntingting |                    |               |                       |               |                |            |                                                          |        |
| visualization |                    |               |                       |               |                |            |                                                          |        |
| Slice         | 4                  |               | Type of plot          | inton -       | GoTo late      | ral        | plot CT                                                  |        |
| Decem         |                    |               | Diana                 | inten •       | Open 3D V      | iew        | <ul> <li>plot contour</li> <li>plot isolines</li> </ul>  |        |
| C-lti         | 4                  | -             | Pidlie<br>Display and | axial 💌       | open ob-v      |            | <ul> <li>plot dose</li> </ul>                            |        |
| Offset        | 4                  |               | Display option        | no option ava | il 🔻           |            | plot isolines                                            | labels |
|               |                    |               |                       | Show DV       | /H/QI          |            | <ul> <li>piot iso cent</li> <li>visualize pla</li> </ul> | n / be |
|               |                    |               |                       |               |                |            |                                                          |        |

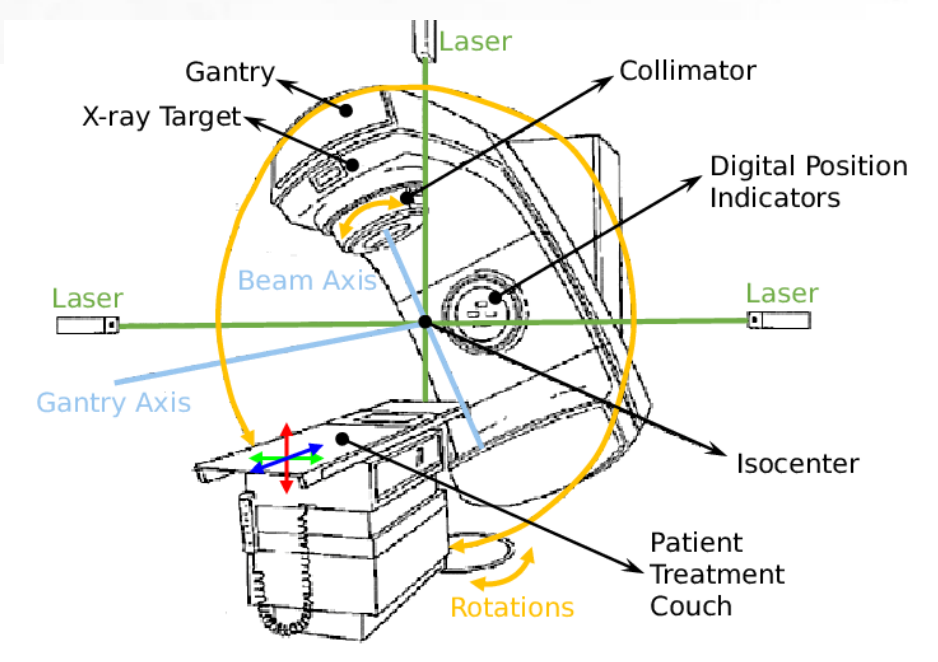

- **Photons** : sans masse, sans charge électrique et voyage toujours à la vitesse de la lumière
  - pas d'accélération, mais d'énergie dépendante de la fréquence
  - Comment générer? Nous pouvons accélérer les électrons!
  - les électrons accélérés touchent une cible
  - les électrons perdent de l'énergie en raison de « bremsstrahlung »
  - photons de haute énergie
- gantry : déplace la source de rayonnement autour du patient
- lit : fait pivoter le patient

4. Déclencher le calcul de la dose via le bouton (« Calc. Influence Mx ») et lancer l'optimisation inverse en cliquant sur ( « Optimize »)

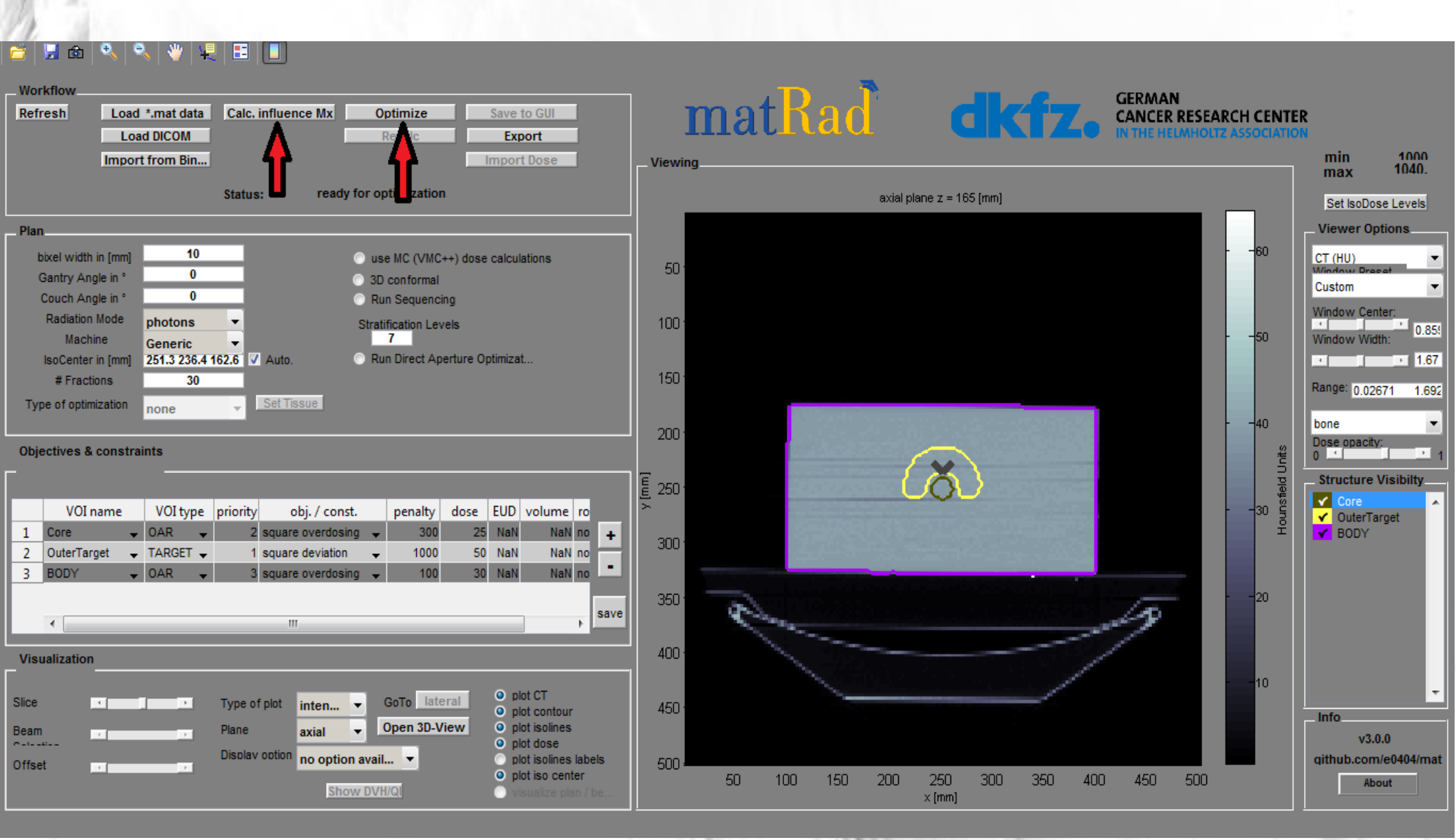

### 5. Analyser la distribution de dose résultante

#### 🛎 | 🖳 🎰 | 🍳 | 🔍 | 🐙 | 🖽 🚺

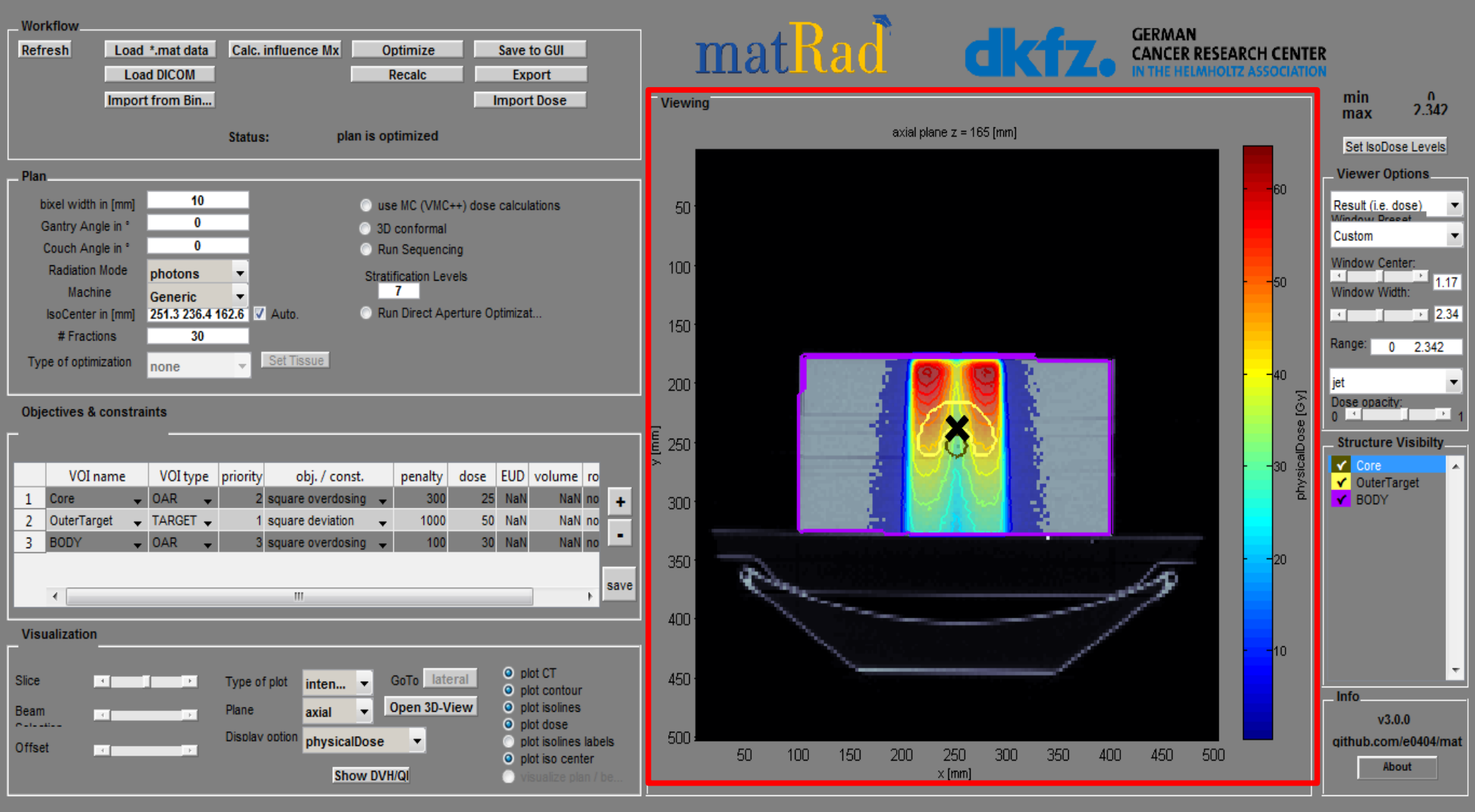

### 6. Enregistrer le résultat de l'optimisation via (« Save to GUI ») Ensuite, afficher le DVH par (« Show DVH/QI »)

#### 🛎 😼 🚳 🔍 🔍 👋 🐙 🖪 🚺

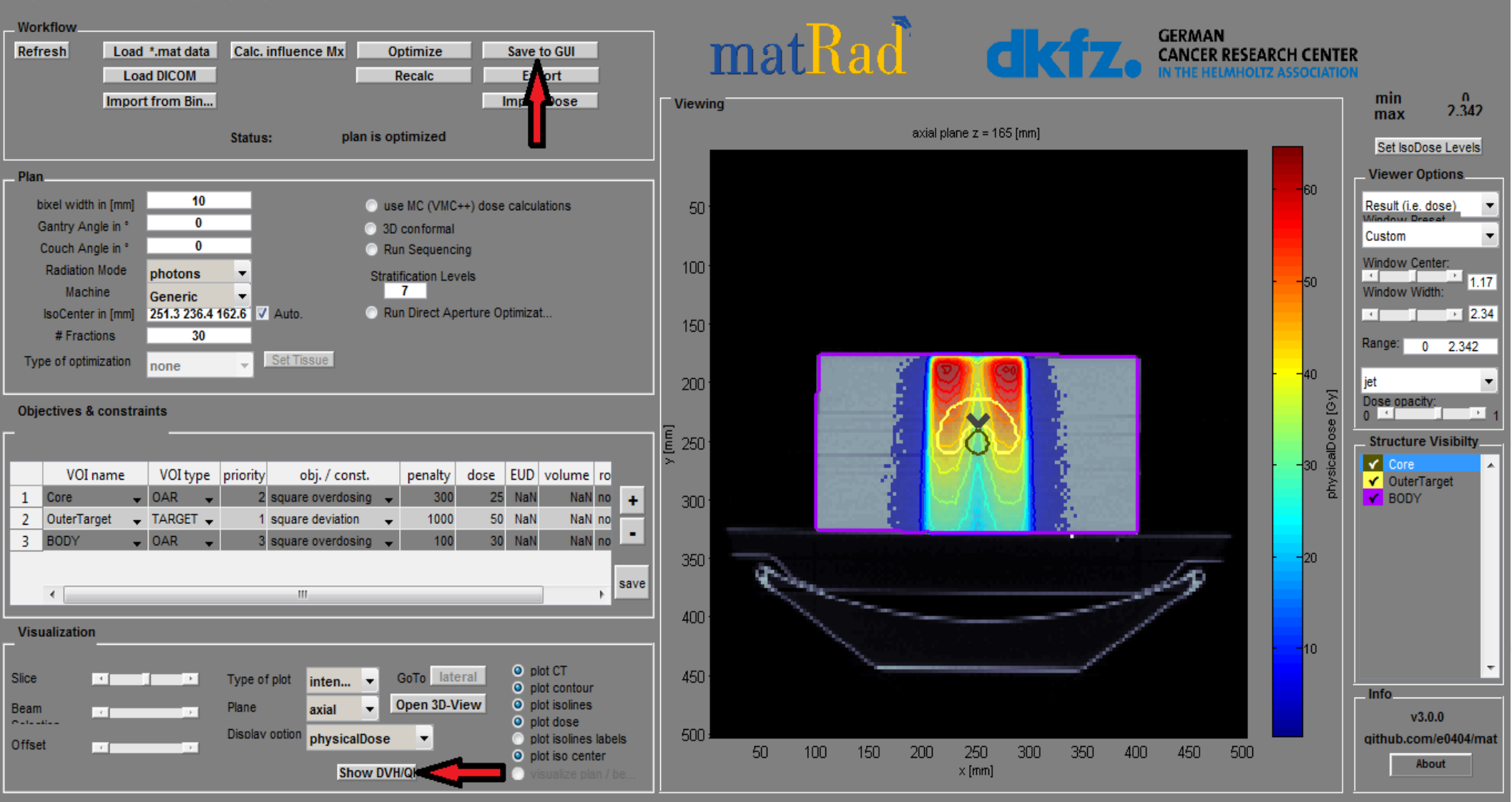

## Concept à retenir

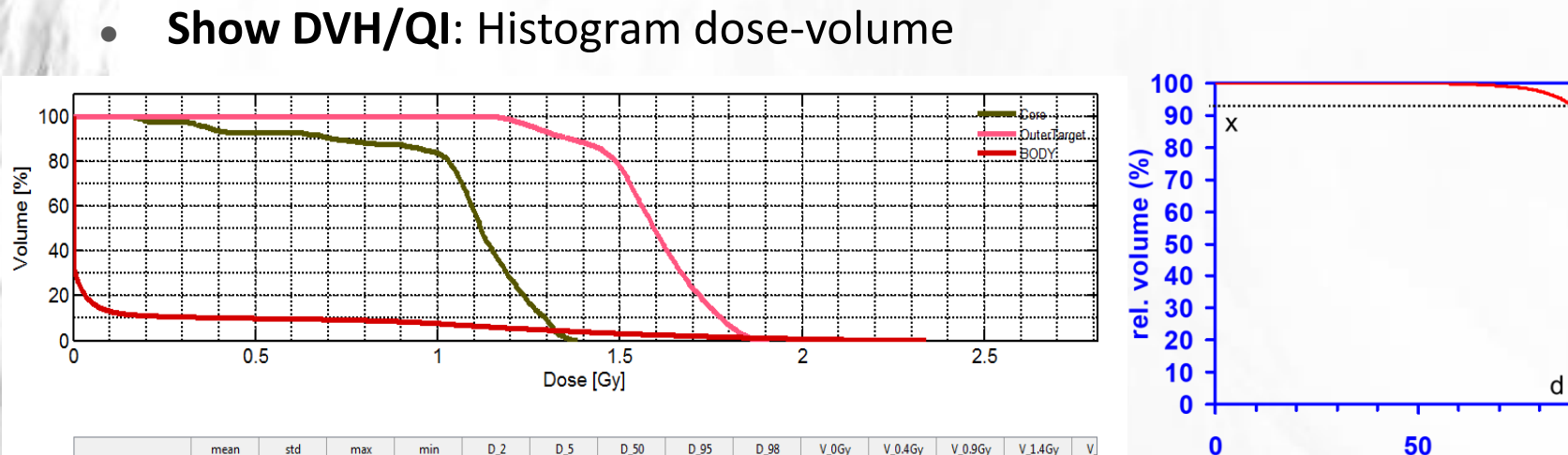

x% du volume atteint au moins d% de la dose prescrite

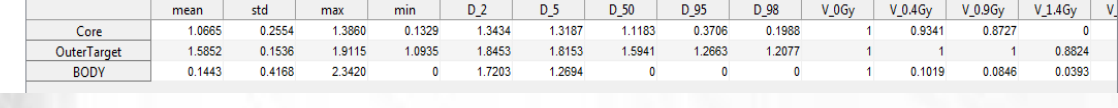

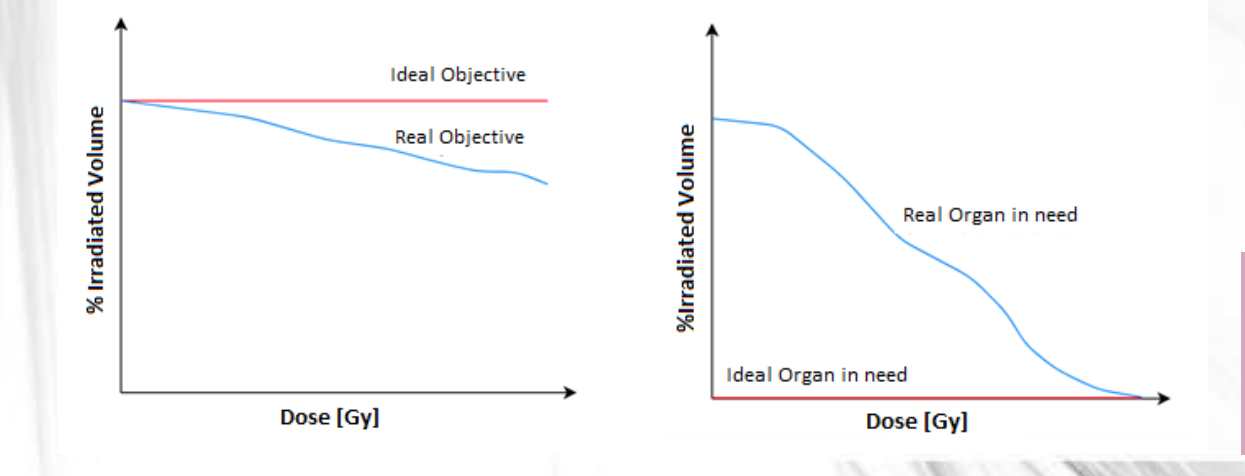

DANS LE CAS IDÉAL, SEULE LA TUMEUR EST IRRADIÉE SANS AFFECTER LES AUTRES TISSUS (SAINS).

rel. dose (%)

100

# 7. Remplacer la modalité de rayonnement par : Protons laisser les angles du faisceau inchangés.

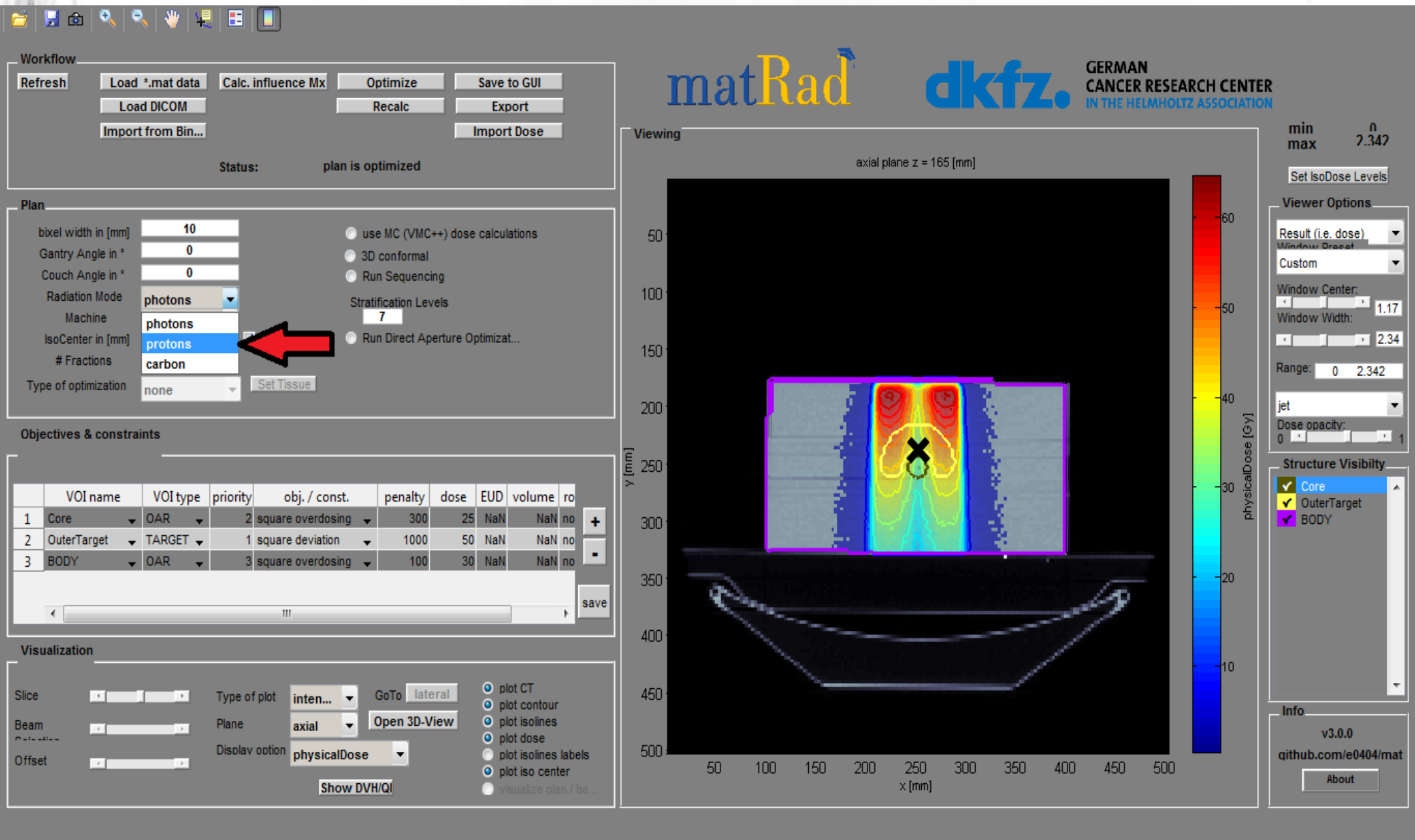

### 8. Déclencher le calcul de la dose via le bouton (« Calc. Influence Mx ») et lancer l'optimisation inverse en cliquant sur (« Optimize »)

#### 🖆 💹 💩 🔍 🔍 👋 🐙 🖽 🔲

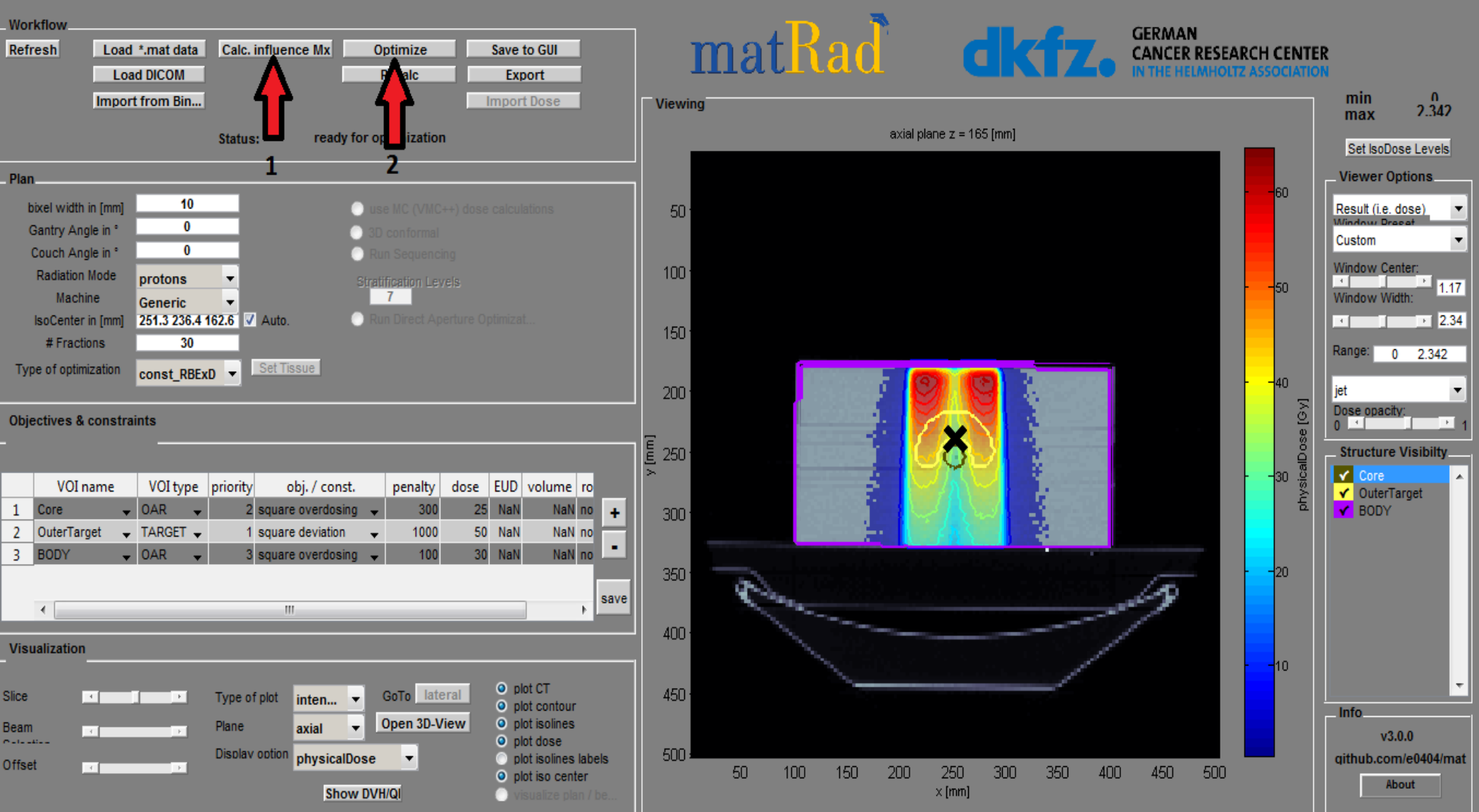

9. Enregistrer le résultat de l'optimisation via (« Save to GUI ») Ensuite, afficher le DVH par (« Show DVH/QI »)

#### 🖆 🗒 🕲 🔍 🍳 💘 🔜 🚺

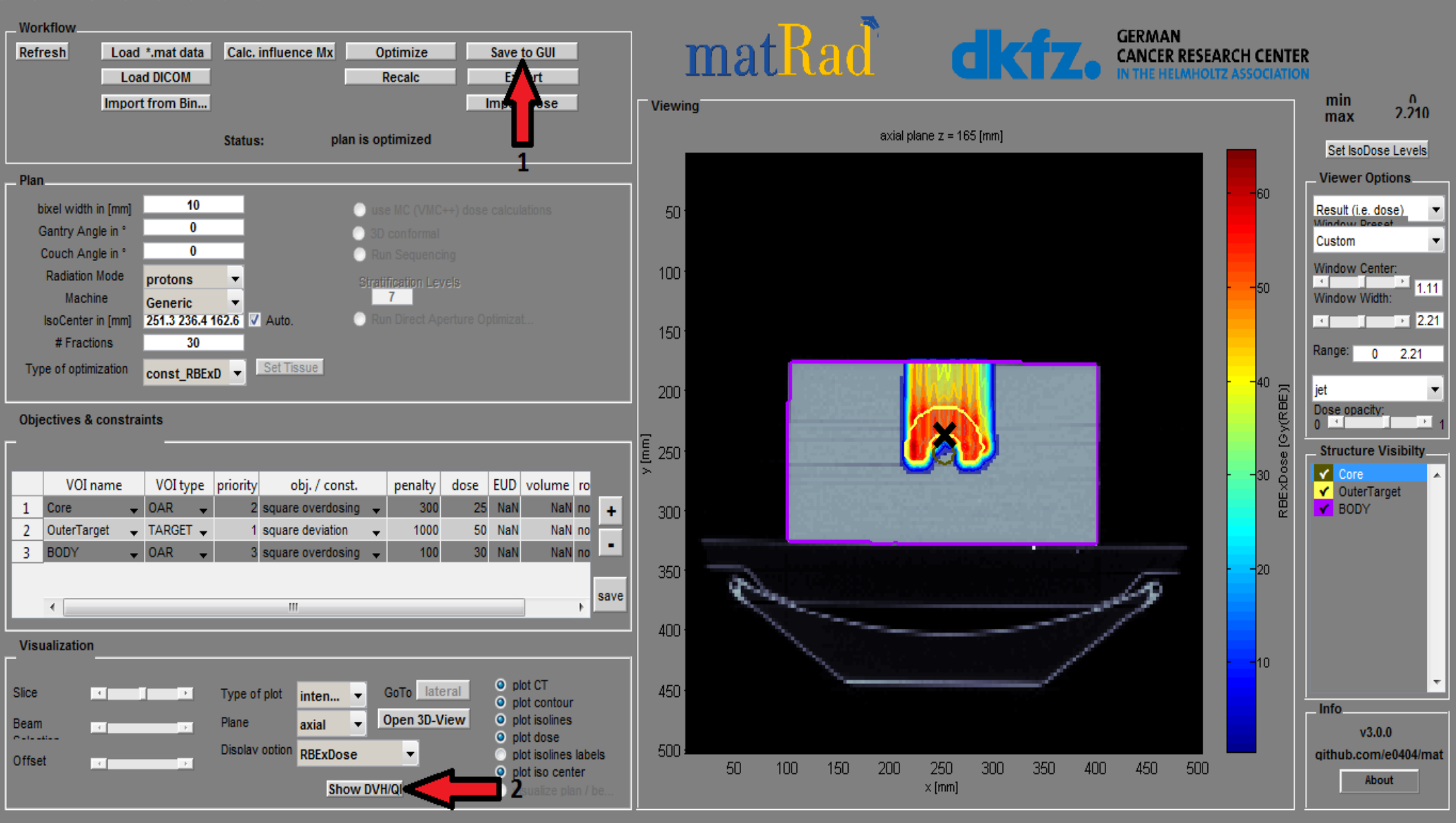

## Show DVH/QI

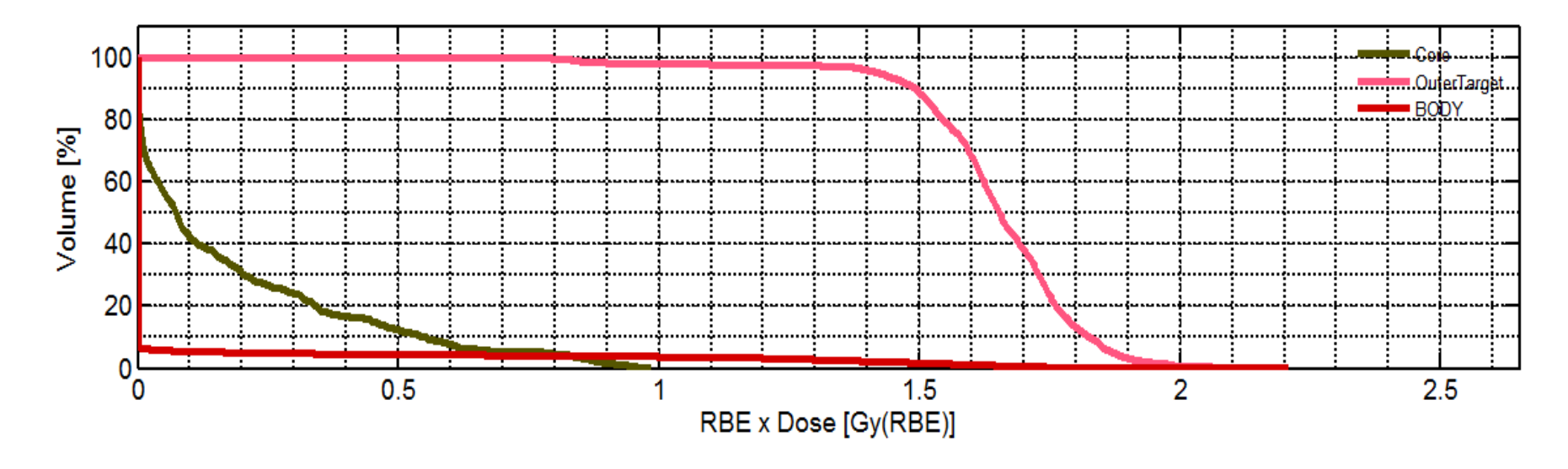

|             | mean   | std    | max    | min        | D_2    | D_5    | D_50   | D_95       | D_98       | V_0Gy | V_0.4Gy | V_0.8Gy | V_1.3Gy | V |
|-------------|--------|--------|--------|------------|--------|--------|--------|------------|------------|-------|---------|---------|---------|---|
| Core        | 0.1815 | 0.2396 | 0.9866 | 2.0386e-09 | 0.8909 | 0.7849 | 0.0744 | 2.4933e-05 | 6.0723e-07 | 1     | 0.1682  | 0.0470  | 0       |   |
| OuterTarget | 1.6449 | 0.1770 | 2.1789 | 0.7475     | 1.9408 | 1.8726 | 1.6533 | 1.4205     | 0.9187     | 1     | 1       | 0.9949  | 0.9722  |   |
| BODY        | 0.0640 | 0.2912 | 2.2101 | 0          | 1.4572 | 0.2364 | 0      | 0          | 0          | 1     | 0.0462  | 0.0405  | 0.0282  |   |
|             |        |        |        |            | •      |        |        |            |            |       |         |         |         |   |
|             |        |        |        |            |        |        |        |            |            |       |         |         |         |   |
|             |        |        |        |            |        |        |        |            |            |       |         |         |         |   |
|             |        |        |        |            |        |        |        |            |            |       |         |         |         |   |
|             |        |        |        |            |        |        |        |            |            |       |         |         |         |   |
|             |        |        |        |            |        |        |        |            |            |       |         |         |         |   |
|             |        |        |        |            |        |        |        |            |            |       |         |         |         |   |

٠.

## Comparaison des résultats

doses moyennes pour différent régions (Gy):

| Region/Radiation | Photons | Protons |
|------------------|---------|---------|
| Base             | 1.0665  | 0.1815  |
| Cible            | 1.5852  | 1.6449  |
| Corps            | 0.1443  | 0.0640  |

- Le treatment par **Photons** délivre la dose la plus élevée à la surface
- Les **Protons** délivrent la dose la plus élevée à la cible (tumeur) et protègent les organes sensibles

## C'est tout pour ce matin !

9. Try to define a better photon treatment plan by defining more beam angles (e.g. [0, 72, 144, 216, 288]). Trigger dose calculation ("Calc. Influence Mx") and start inverse optimization ("Optimize").

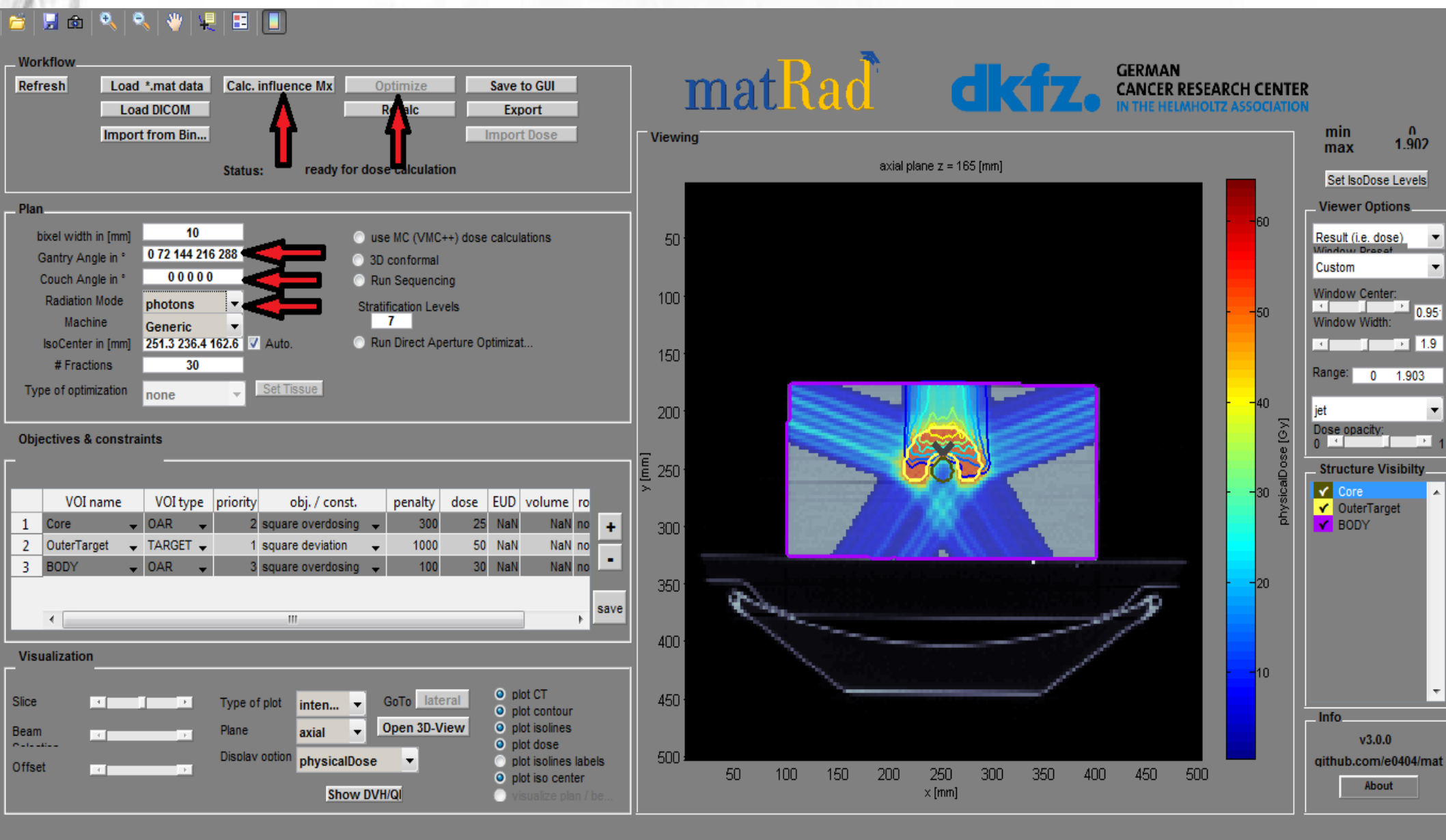

### 10. Save the optimization result via ("Save to GUI"). Show the DVH by ("Show DVH/QI"). Analyze resulting dose distribution.

#### 🎽 | 🔜 🎰 | 🔍 | 🍳 | 🖤 | 🖳 | 🖽 | 🔳

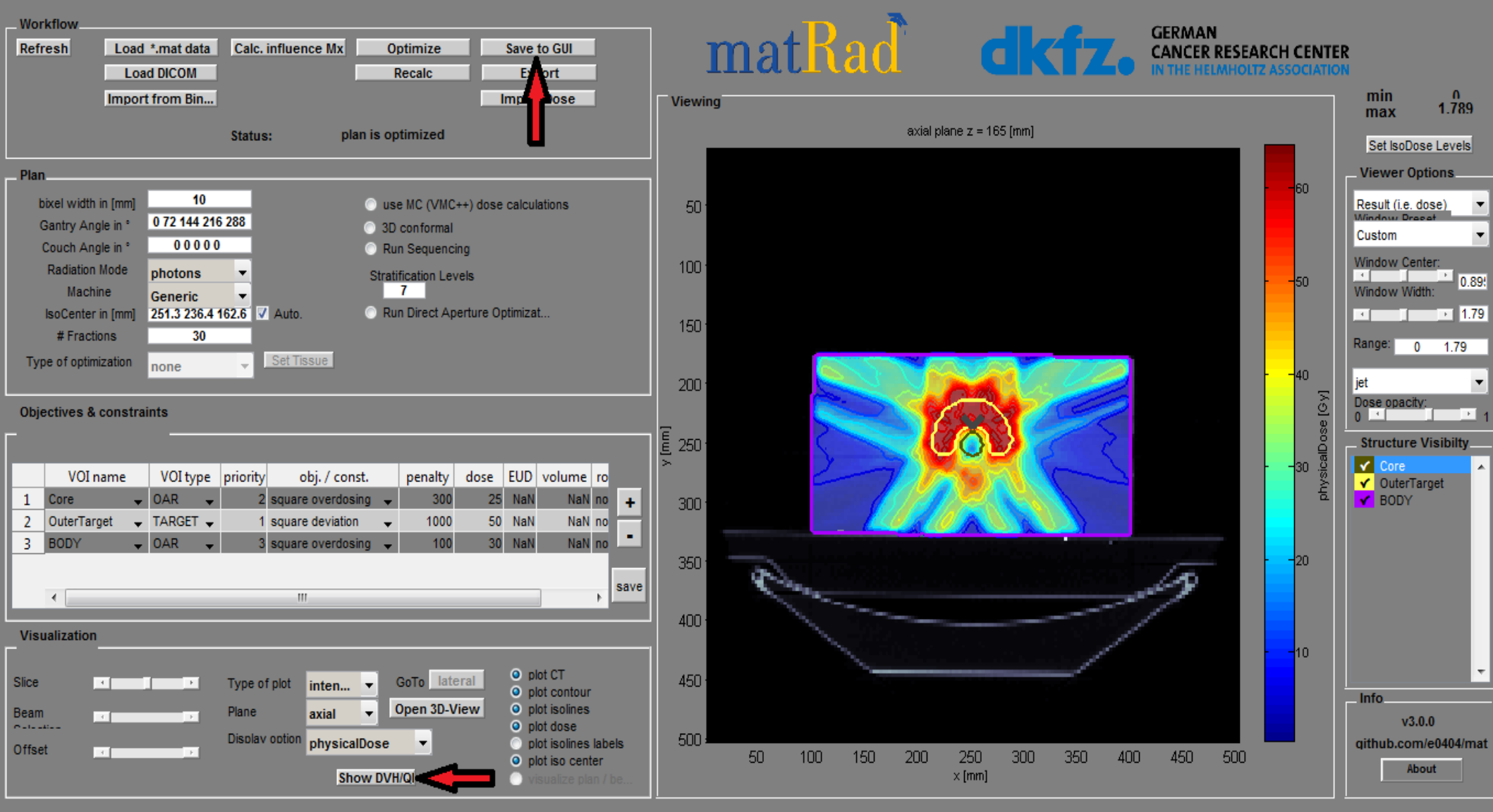

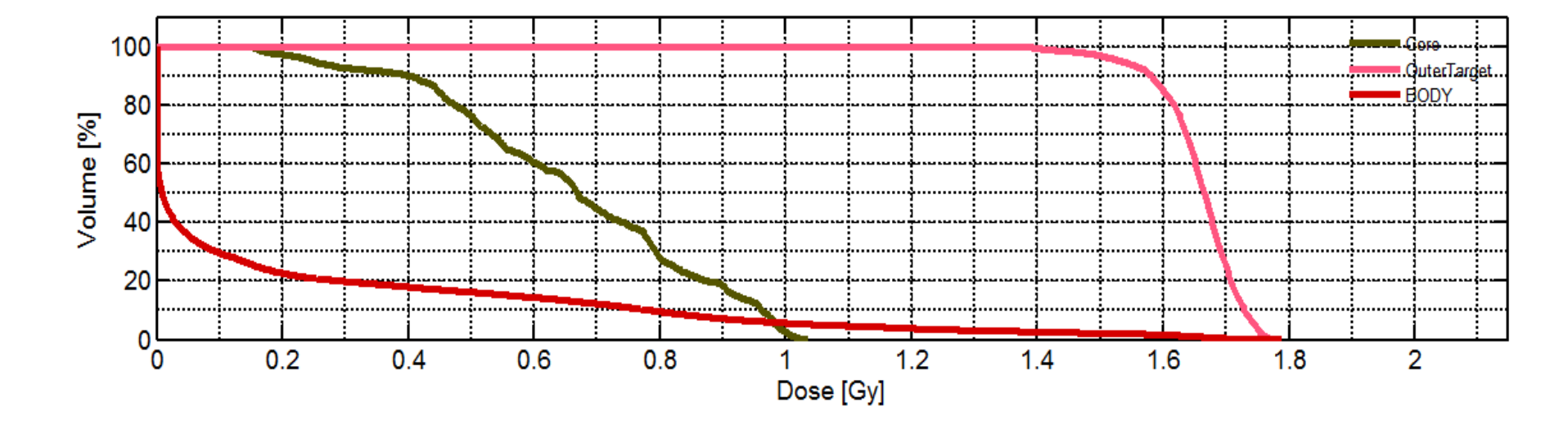

|             | mean   | std    | max    | min    | D_2    | D_5    | D_50   | D_95   | D_98   | V_0Gy | V_0.3Gy | V_0.7Gy | V_1Gy  | V. |
|-------------|--------|--------|--------|--------|--------|--------|--------|--------|--------|-------|---------|---------|--------|----|
| Core        | 0.6625 | 0.2176 | 1.0370 | 0.1450 | 1.0030 | 0.9853 | 0.6686 | 0.2460 | 0.1755 | 1     | 0.9265  | 0.4477  | 0.0250 |    |
| OuterTarget | 1.6563 | 0.0659 | 1.7897 | 1.2866 | 1.7566 | 1.7450 | 1.6652 | 1.5323 | 1.4636 | 1     | 1       | 1       | 1      |    |
| BODY        | 0.1968 | 0.3777 | 1.7897 | 0      | 1.5510 | 1.0629 | 0.0091 | 0      | 0      | 1     | 0.1986  | 0.1230  | 0.0568 |    |
|             |        |        |        |        |        |        |        |        |        |       |         |         |        |    |
|             |        |        |        |        |        |        |        |        |        |       |         |         |        |    |
|             |        |        |        |        |        |        |        |        |        |       |         |         |        |    |
|             |        |        |        |        |        |        |        |        |        |       |         |         |        |    |
|             |        |        |        |        |        |        |        |        |        |       |         |         |        |    |
|             |        |        |        |        |        |        |        |        |        |       |         |         |        |    |
|             |        |        |        |        |        |        |        |        |        |       |         |         |        |    |
|             | •      |        |        |        |        | 111    |        |        |        |       |         |         |        | Þ  |

e en anna e e

## Results

• Mean doses for different regions (Gy):

| Region/Radiation(angles) | Photons(0) | Protons(0) | Photons<br>(0,72,144,216,288) |
|--------------------------|------------|------------|-------------------------------|
| Core                     | 1.0665     | 0.1815     | 0.6625                        |
| Outer Target             | 1.5852     | 1.6449     | 1.6563                        |
| Body                     | 0.1443     | 0.0640     | 0.1968                        |

- Treatment plan using multiple photon beams gives better results than single photon beam.
- Best results are obtained using protons.

11. Change optimization objective to improve the photon treatment plan. Use Table ("Objectives &constraints") and add for e.g. maximal dose for the core or minimal dose for the outer target.

#### 🎽 🔜 🔍 🔍 👋 堤 🖪 🔳

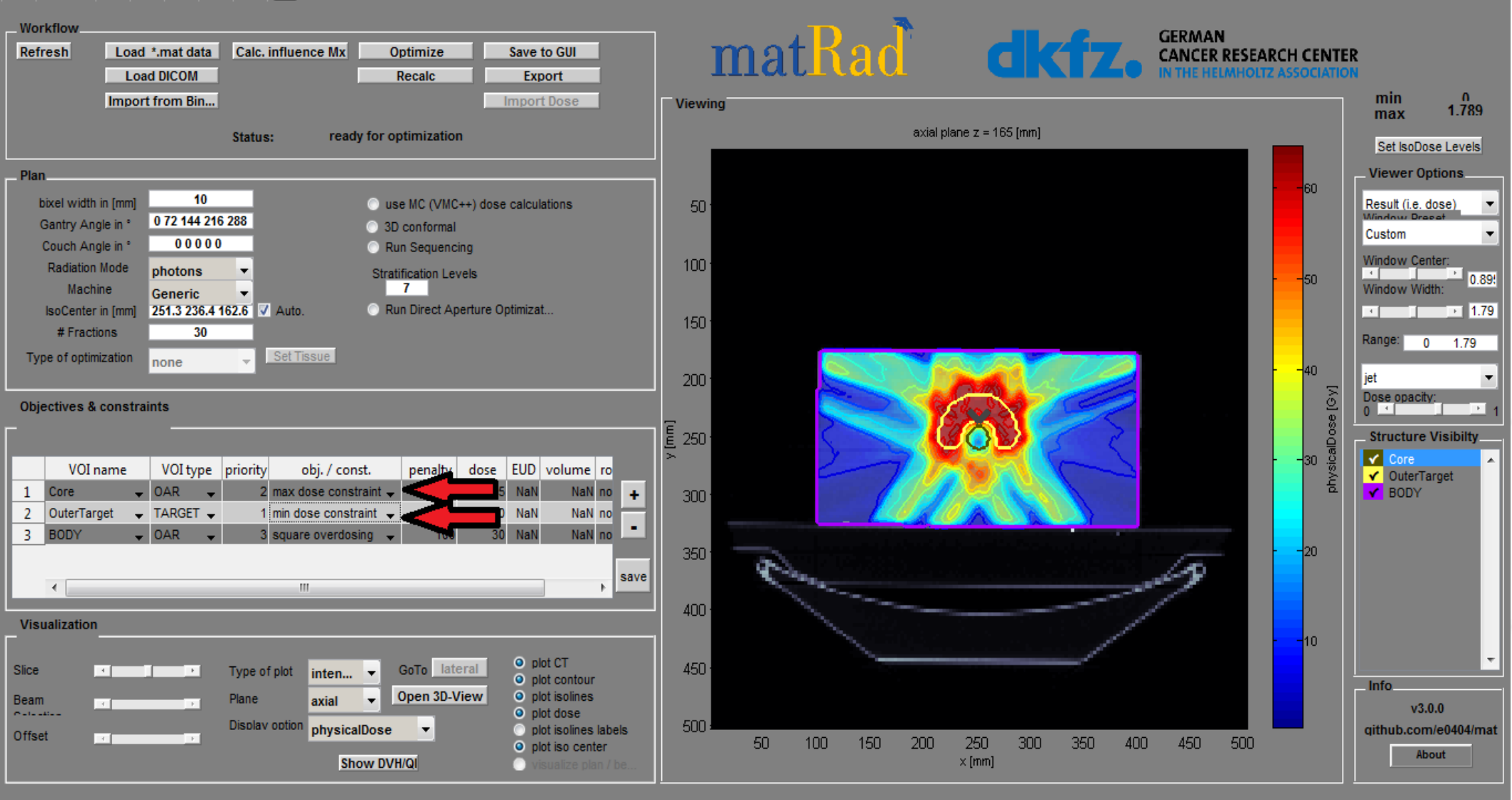

12. Trigger dose calculation ("Calc. Influence Mx") and start inverse optimization ("Optimize"). Save the optimization result via ("Save to GUI"). Next, show the DVH by ("Show DVH/QI").

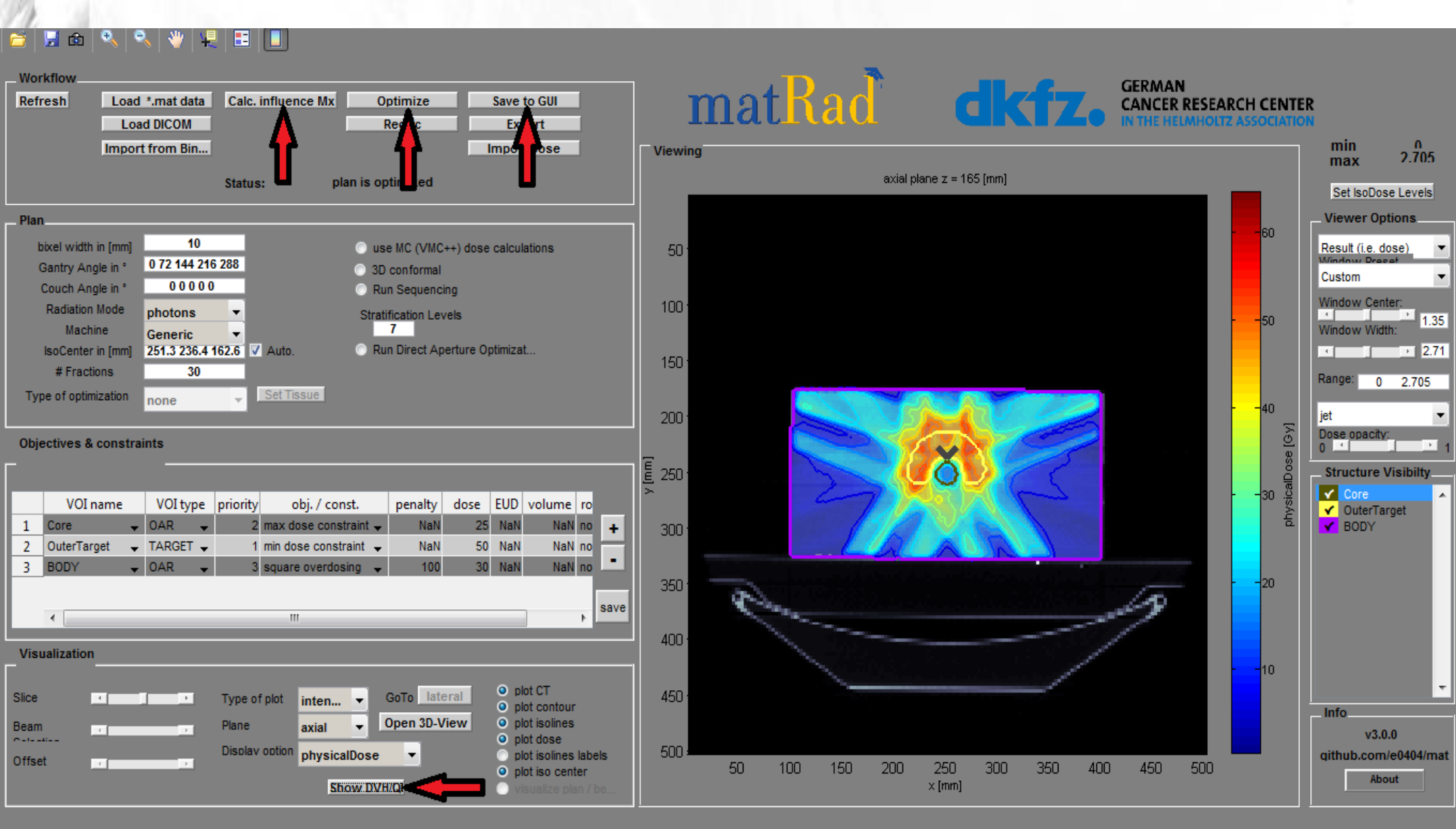

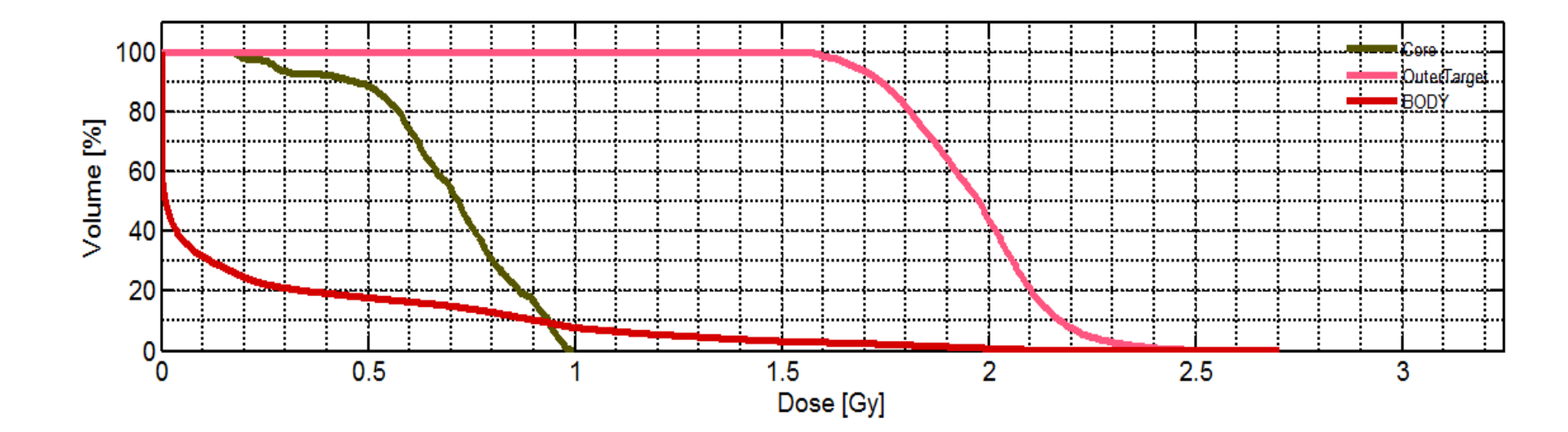

|             | mean   | std    | max    | min    | D_2    | D_5    | D_50   | D_95   | D_98   | V_0Gy | V_0.5Gy | V_1Gy  | V_1.6Gy | V |
|-------------|--------|--------|--------|--------|--------|--------|--------|--------|--------|-------|---------|--------|---------|---|
| Core        | 0.6974 | 0.1876 | 0.9986 | 0.1704 | 0.9743 | 0.9563 | 0.7189 | 0.2781 | 0.1981 | 1     | 0.8848  | 0      | 0       |   |
| OuterTarget | 1.9652 | 0.1732 | 2.7054 | 1.5511 | 2.3409 | 2.2397 | 1.9766 | 1.6761 | 1.6190 | 1     | 1       | 1      | 0.9857  |   |
| BODY        | 0.2343 | 0.4481 | 2.7054 | 0      | 1.7993 | 1.2658 | 0.0110 | 0      | 0      | 1     | 0.1780  | 0.0784 | 0.0288  |   |
|             |        |        |        |        |        |        |        |        |        |       |         |        |         |   |
|             |        |        |        |        |        |        |        |        |        |       |         |        |         |   |
|             |        |        |        |        |        |        |        |        |        |       |         |        |         |   |
|             |        |        |        |        |        |        |        |        |        |       |         |        |         |   |
|             |        |        |        |        |        |        |        |        |        |       |         |        |         |   |
|             |        |        |        |        |        |        |        |        |        |       |         |        |         |   |
|             |        |        |        |        |        |        |        |        |        |       |         |        |         |   |
|             | •      |        |        |        |        |        |        |        |        |       |         |        |         | • |

## Results

 Mean doses for different regions (Gy) using 5 beams with and without constraints:

| <b>Region/Radiation</b> | With constraints | Without constraints |
|-------------------------|------------------|---------------------|
| Core                    | 0.6625           | 0.6974              |
| Outer Target            | 1.6563           | 1.9652              |
| Body                    | 0.1968           | 0.2343              |

## 2<sup>nd</sup> Exercise

- Carbon ion treatment plan for a liver patient
- Defining treatment plan using photons and protons
- <u>Analysing and comparing diferent treatment</u>
   <u>plans</u>

### 1. Load the liver patient case via the Load \*.mat button (LIVER.mat)

| Workflow<br>Refresh Load *.mat data Calc. influence Mx Optimize Save to GUI<br>Load COM Recalc Export                                                                                                    | matRad                                     | GERMAN<br>CANCER RESEARCH CENTE<br>IN THE HELMHOLTZ ASSOCIATION |
|----------------------------------------------------------------------------------------------------|--------------------------------------------|-----------------------------------------------------------------|
| Import Dose Status: plan is optimized                                                                                                    | Viewing<br>axial pl                        | ane z = 162.5 [mm]                                              |
| Plan                                                                                                    |                                            |                                                                 |
| bixel width in [mm]     20     use MC (VMC++) dose calculations       Gantry Angle in *     0 72 144 216 288     3D conformal       Couch Angle in *     0 0 0 0 0     Run Sequencing                                                                                                    | Organize ▼ New folder                      | ad-2957fcc → - + Search e0404-matRad-2957fcc >                  |
| Radiation Mode protons                                                                                                    | - Name                                     | Date modified Type                                              |
| Machine     Generic     7       IsoCenter in [mm]     251.3 236.4 162.6     ✓ Auto.     O Run Direct Aperture Optimizat       # Fractions     30                                                                                                    | E Desktop istandalone<br>Downloads istools | 6/19/2019 8:34 AM File folder<br>6/19/2019 8:34 AM File folder  |
| Type of optimization const RBExD - Set Tissue                                                                                                    | 🔚 Recent Places 🛛 🕌 unitTest               | 6/19/2019 8:34 AM File folder                                   |
|                                                                                                    | 😲 Dropbox 🗧 🍑 vmc++                        | 6/19/2019 8:34 AM File folder                                   |
| Objectives & constraints                                                                                                    | BOXPHANTOM                                 | 6/19/2019 8:33 AM MAT File                                      |
|                                                                                                    | Libraries Carbon_Generic                   | 6/19/2019 8:34 AM MAT File                                      |
| VOI name VOI type priority obj. / const. penalty dose EUD volume                                                                                                    | Documents     HEAD_AND_NECK                | 6/19/2019 8:33 AM MAT File                                      |
| 1 Core 🗸 OAR 🗸 2 max dose constraint 🗸 NaN 25 NaN NaN                                                                                                    |                                            | 6/19/2019 8:33 AM MAT File                                      |
| 2 OuterTarget 🗸 TARGET 🖌 1 min dose constraint 🖌 NaN 50 NaN NaN                                                                                                    |                                            | 6/10/2019 8:33 AM MAT File                                      |
| 3 BODY VOAR V 3 square overdosing V 100 30 NaN NaN                                                                                                    |                                            | 6/19/2019 8:34 AM MAT File                                      |
|                                                                                                    | Homegroup                                  | 6/19/2019 8:34 AM MAT File                                      |
|                                                                                                    | · · · · · · · · · · · · · · · · · · ·      | 4 III                                                           |
| Visualization Q plot CT                                                                                                    | File name: LIVER                           | ✓ MAT-files (*.mat)                                             |
| Slice Type of plot inten  GoTo lateral Option Display option RBExDose Offset Show DVH/QI Option Content Option Content Content Content | labels 500 - 500 - 500 - 100 150 200       | Open ▼ Cancel<br>250 300 350 400 450 500<br>×[mm]               |

# 2. Define your own photon treatment plan with approx. 4-5 beam directions.

#### 🎽 🔛 🎰 🔍 🥄 👋 🐙 🖽 🔲

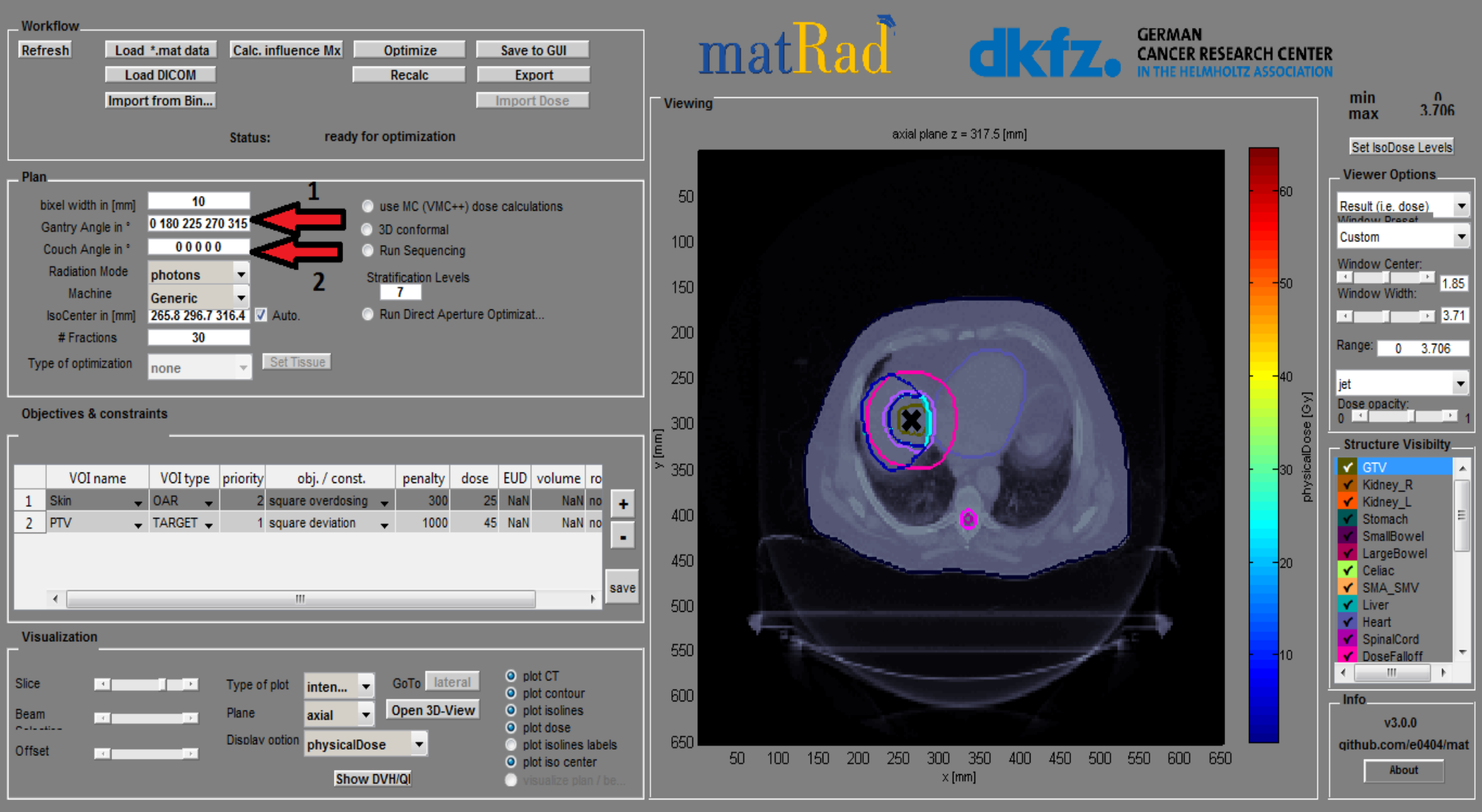

# 3. Trigger dose calculation ("Calc. Influence Mx") and start inverse optimization ("Optimize").

### 🖆 | 🗟 🏟 | 🍳 | 🍳 | 🦞 | 🖳 🔳 🔲

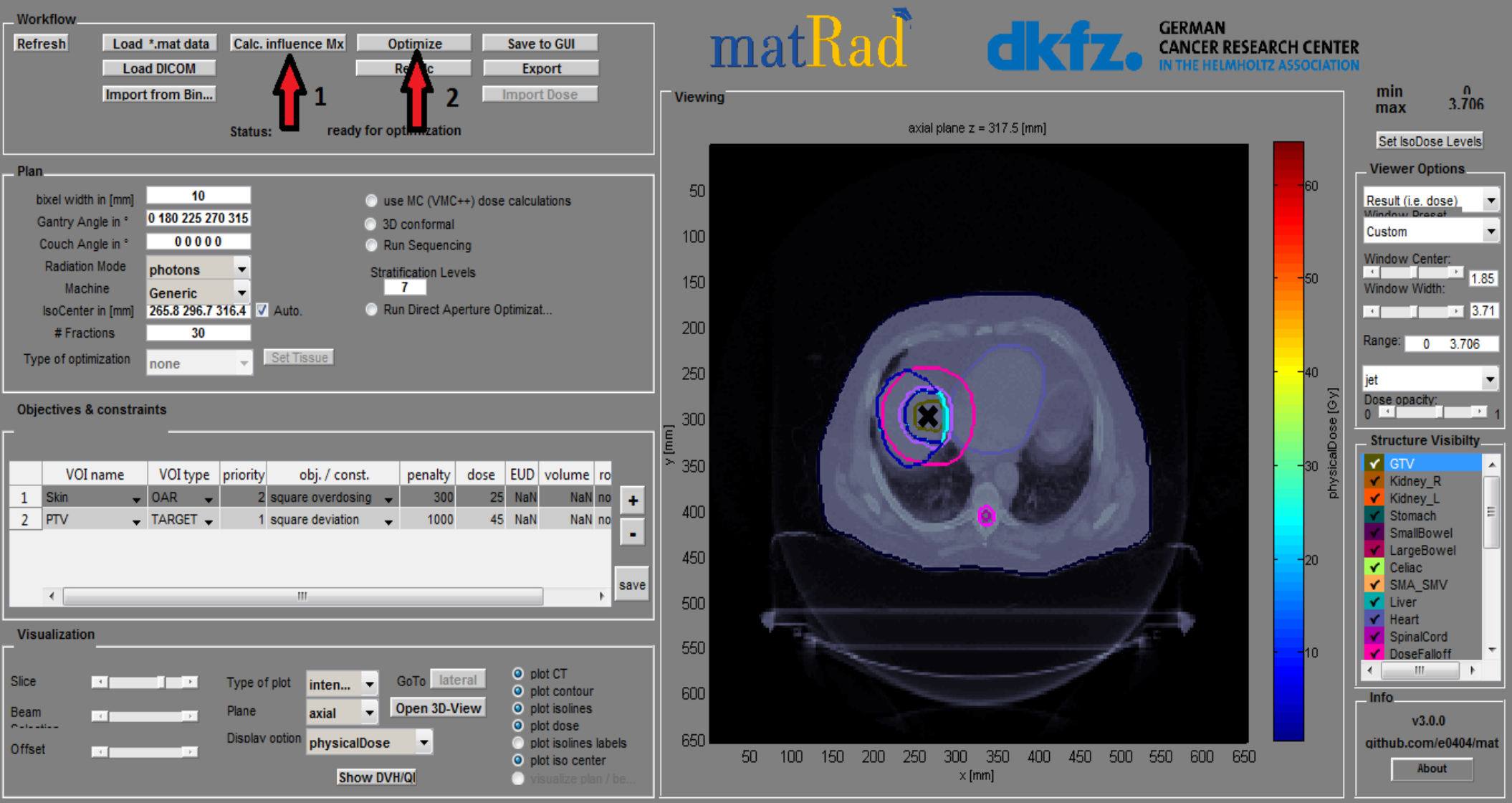

## 4. Save the optimization result via ("Save to GUI"). Next, show the DVH by ("Show DVH/QI"). Analyze dose distribution.

#### 📁 🔙 🗠 🔍 🥄 👋 🖳 🖪

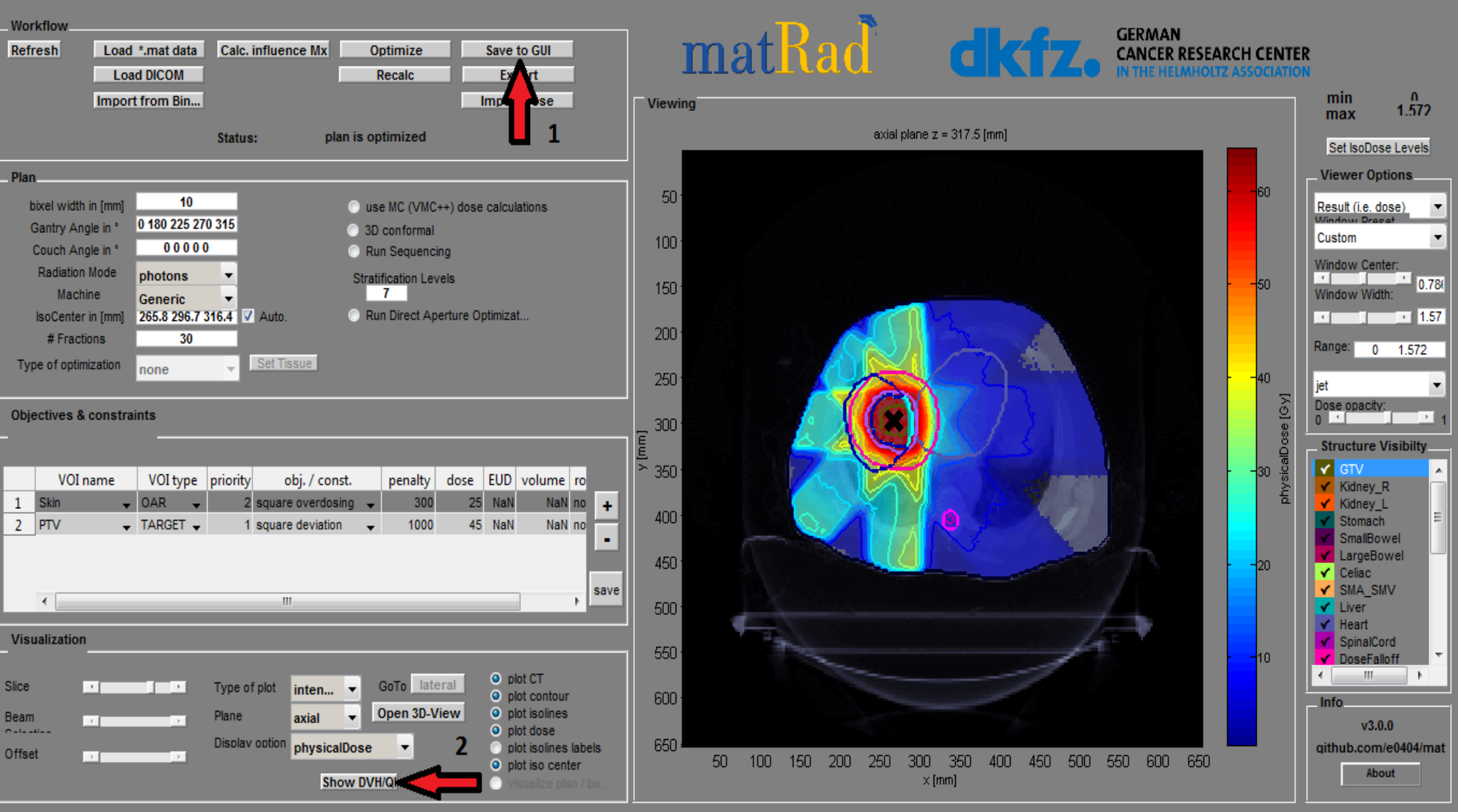

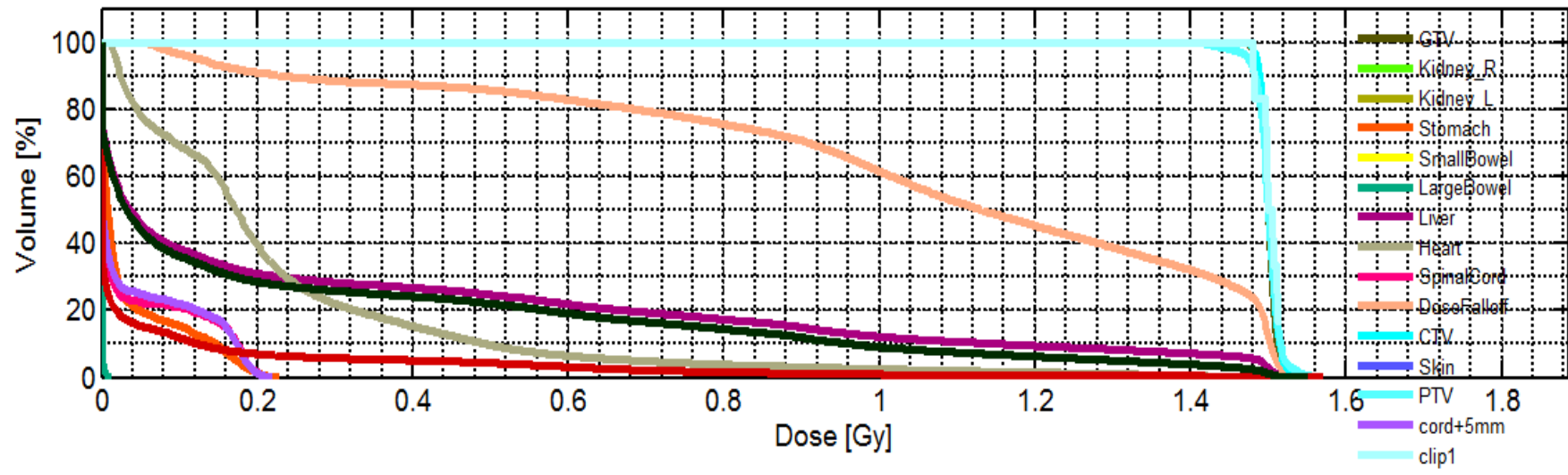

|            |            |        |        |        |        |        |        |        |        |       |         | I iver-C | V      |
|------------|------------|--------|--------|--------|--------|--------|--------|--------|--------|-------|---------|----------|--------|
|            | mean       | std    | max    | min    | D_2    | D_5    | D_50   | D_95   | D_98   | V_0Gy | V_0.3Gy | V_0.6Gy  | V_0.90 |
| GTV        | 1.5000     | 0.0090 | 1.5281 | 1.4727 | 1.5188 | 1.5148 | 1.5002 | 1.4851 | 1.4796 | 1     | 1       | 1        |        |
| Kidney_R   | 0          | 0      | 0      | 0      | 0      | 0      | 0      | 0      | 0      | 1     | 0       | 0        |        |
| Kidney_L   | 0          | 0      | 0      | 0      | 0      | 0      | 0      | 0      | 0      | 1     | 0       | 0        | Ξ      |
| Stomach    | 0.0342     | 0.0566 | 0.2310 | 0      | 0.1940 | 0.1736 | 0.0082 | 0      | 0      | 1     | 0       | 0        |        |
| SmallBowel | 0          | 0      | 0      | 0      | 0      | 0      | 0      | 0      | 0      | 1     | 0       | 0        |        |
| LargeBowel | 2.6018e-04 | 0.0012 | 0.0147 | 0      | 0.0047 | 0.0019 | 0      | 0      | 0      | 1     | 0       | 0        |        |
| Celiac     | 0          | 0      | 0      | 0      | 0      | 0      | 0      | 0      | 0      | 1     | 0       | 0        |        |
| SMA_SMV    | 0          | 0      | 0      | 0      | 0      | 0      | 0      | 0      | 0      | 1     | 0       | 0        |        |
| Liver      | 0.3033     | 0.4713 | 1.5526 | 0      | 1.5042 | 1.4889 | 0.0367 | 0      | 0      | 1     | 0.2838  | 0.2190   | 0.     |
| Heart      | 0.2296     | 0.2426 | 1.5232 | 0.0066 | 1.1065 | 0.6913 | 0.1728 | 0.0182 | 0.0141 | 1     | 0.2202  | 0.0650   | 0.)    |
| SpinalCord | 0.0391     | 0 0686 | 0 2167 | 0      | 0 1969 | 0 1856 | 0      | 0      | 0      | 1     | 0       | 0        | · ·    |

entrance on

### 5. Define your own proton treatment plan with one beam from e.g. 315°. Then trigger dose calculation ("Calc. Influence Mx") and start inverse optimization ("Optimize").

#### 🞽 📓 💩 🔍 🥄 👋 🖳 🖪 🚺

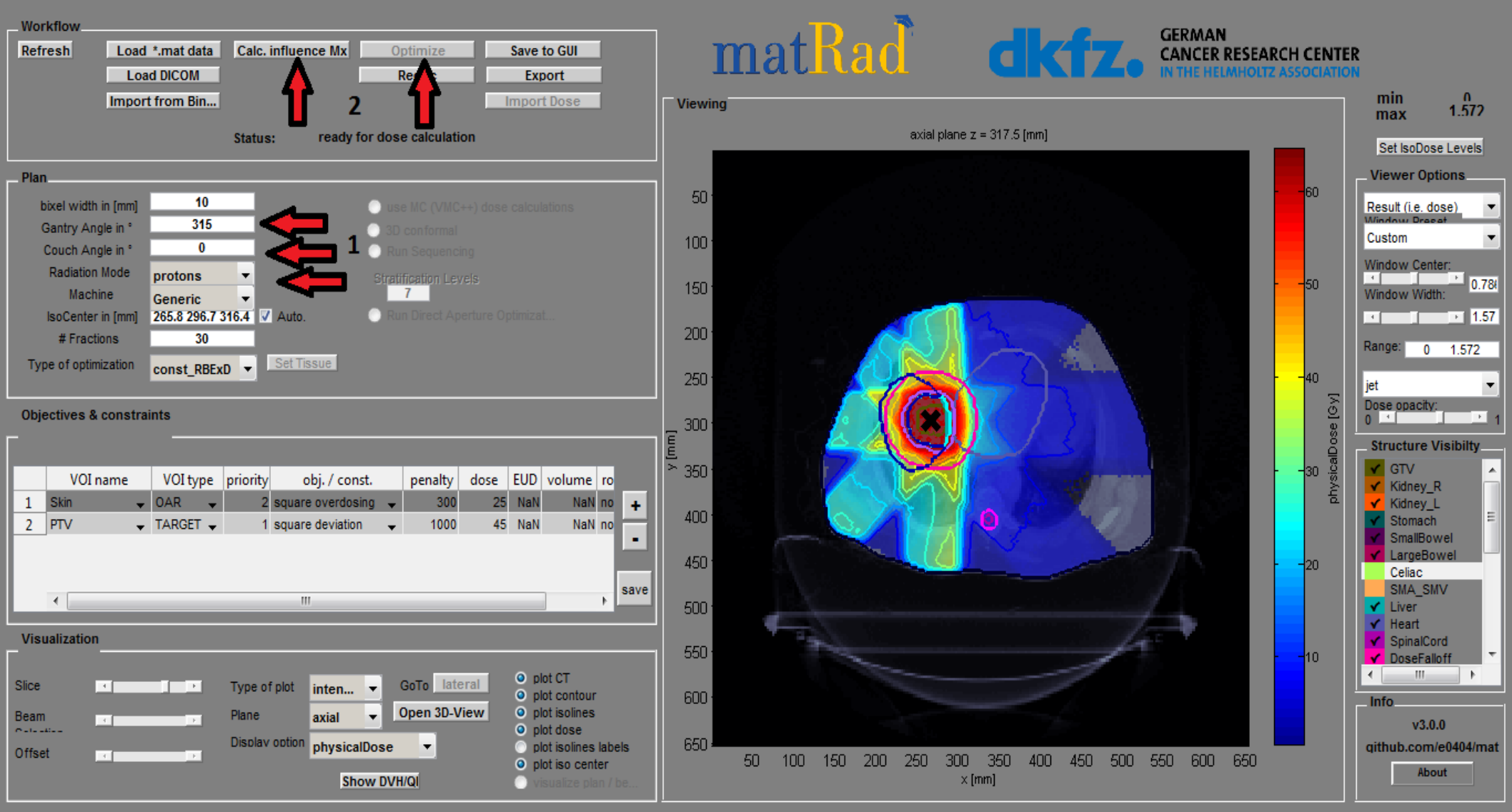

## 6. Save the optimization result via ("Save to GUI"). Next, show the DVH by ("Show DVH/QI"). Analyze the resulting dose distribution.

#### 🎽 🔜 💩 🔍 🥄 👋 🖳 🔳 🔲

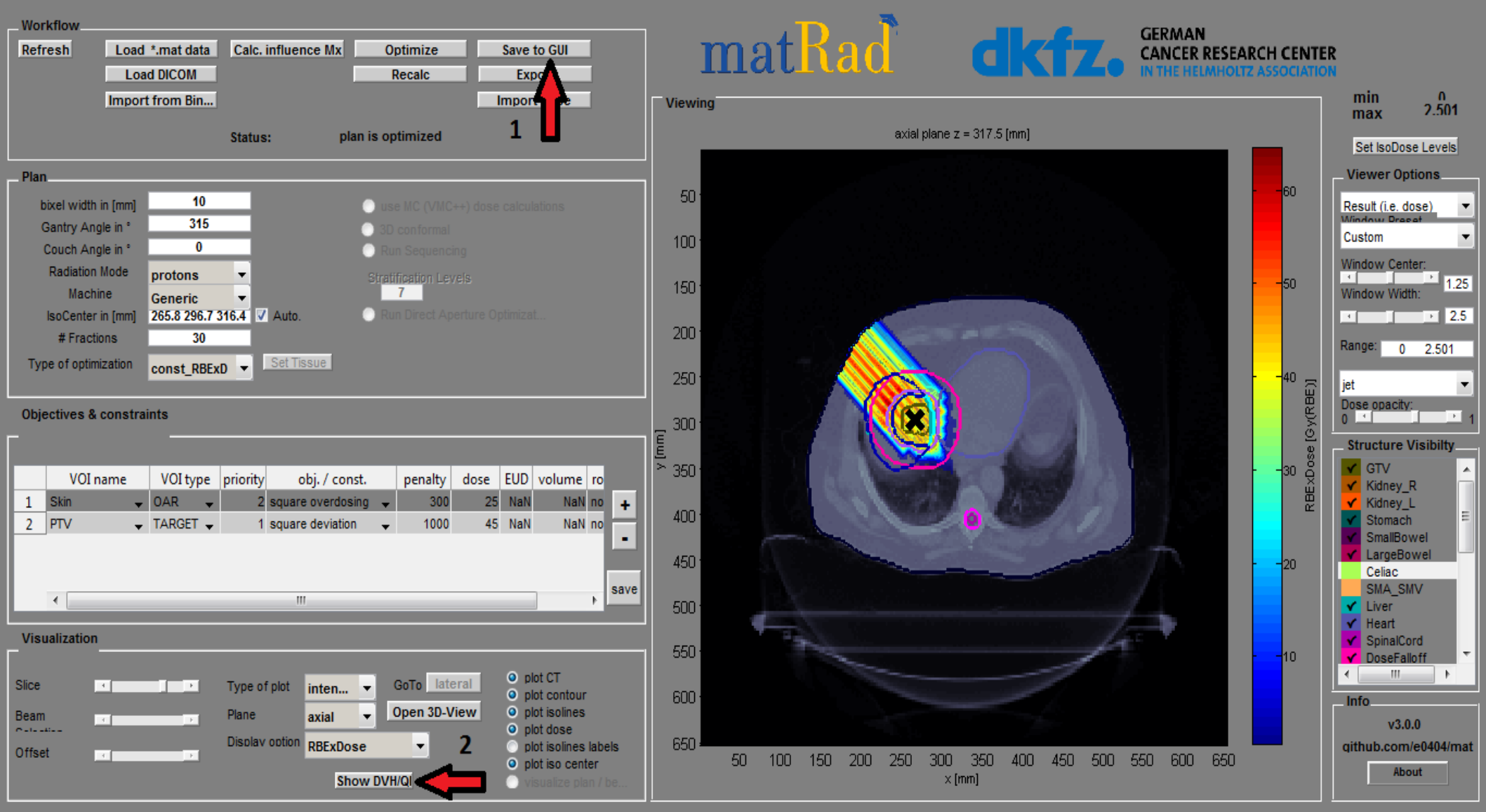

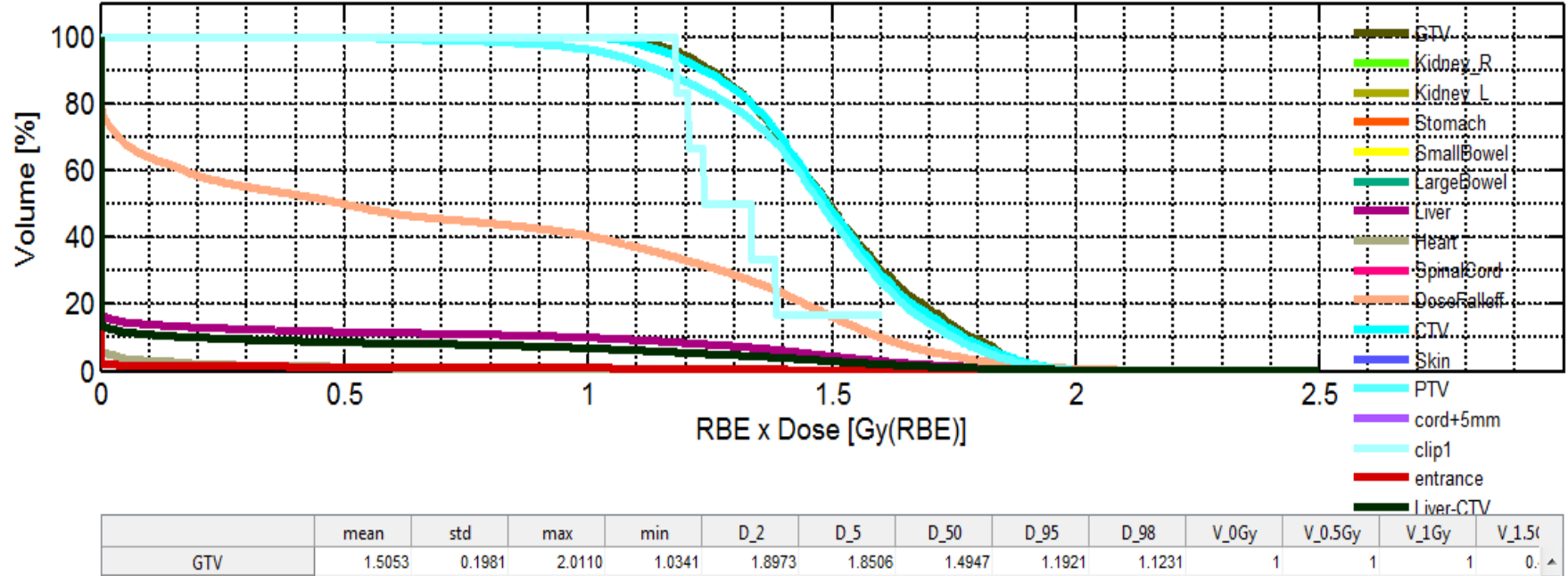

|            | mean   | sta    | mdx    | min    | 0_2    | 0_0    | 0_00   | 0_95   | D_90   | v_ody | v_0.56y | v_10y  | A_T'D( |    |
|------------|--------|--------|--------|--------|--------|--------|--------|--------|--------|-------|---------|--------|--------|----|
| GTV        | 1.5053 | 0.1981 | 2.0110 | 1.0341 | 1.8973 | 1.8506 | 1.4947 | 1.1921 | 1.1231 | 1     | 1       | 1      | 0. 4   | ė. |
| Kidney_R   | 0      | 0      | 0      | 0      | 0      | 0      | 0      | 0      | 0      | 1     | 0       | 0      |        |    |
| Kidney_L   | 0      | 0      | 0      | 0      | 0      | 0      | 0      | 0      | 0      | 1     | 0       | 0      | =      |    |
| Stomach    | 0      | 0      | 0      | 0      | 0      | 0      | 0      | 0      | 0      | 1     | 0       | 0      |        |    |
| SmallBowel | 0      | 0      | 0      | 0      | 0      | 0      | 0      | 0      | 0      | 1     | 0       | 0      | _      | i  |
| LargeBowel | 0      | 0      | 0      | 0      | 0      | 0      | 0      | 0      | 0      | 1     | 0       | 0      |        |    |
| Celiac     | 0      | 0      | 0      | 0      | 0      | 0      | 0      | 0      | 0      | 1     | 0       | 0      |        |    |
| SMA_SMV    | 0      | 0      | 0      | 0      | 0      | 0      | 0      | 0      | 0      | 1     | 0       | 0      |        |    |
| Liver      | 0.1694 | 0.4605 | 2.5011 | 0      | 1.6940 | 1.4688 | 0      | 0      | 0      | 1     | 0.1177  | 0.1008 | 0.     |    |
| Heart      | 0.0172 | 0.1143 | 1.8597 | 0      | 0.2483 | 0.0195 | 0      | 0      | 0      | 1     | 0.0127  | 0.0050 | 0.)    |    |
| SpinalCord | 0      | 0      | 0      | 0      | 0      | 0      | 0      | 0      | 0      | 1     | 0       | 0      |        | ٢  |
|            | •      |        |        |        |        |        |        |        |        |       |         |        | - F    |    |

### 7. Create a carbon ion treatment with the exact same settings as used for the proton treatment plan – What difference can now be observed?

#### 🍯 🖳 📾 🔍 🔍 👋 🐙 🖽 🔲

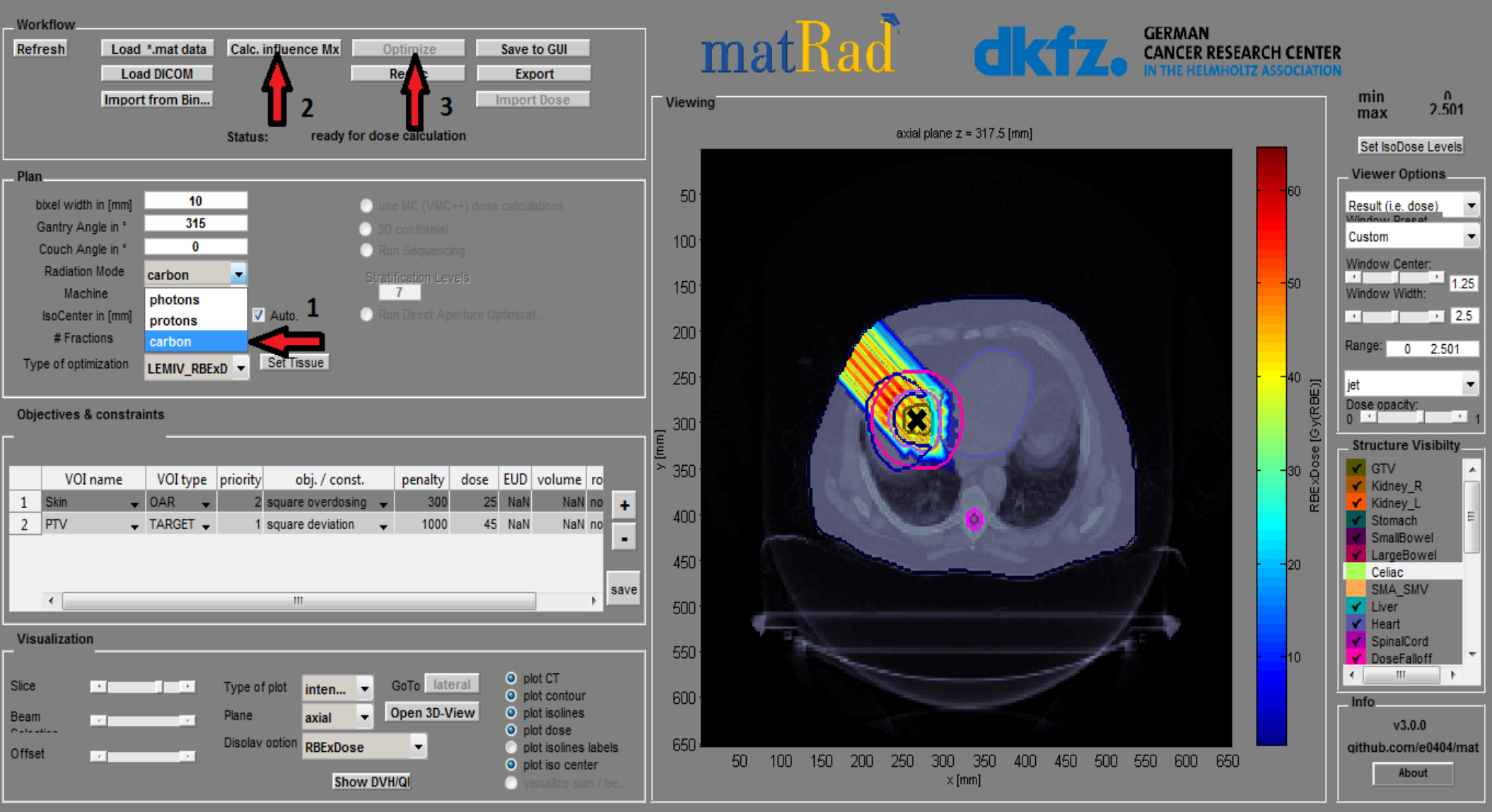

### 8. Save the optimization result via ("Save to GUI"). Next, show the DVH by ("Show DVH/QI"). Analyze the resulting dose distribution.

#### 🗯 🔜 🎰 🔍 🔍 👋 🐙 🖽 🚺

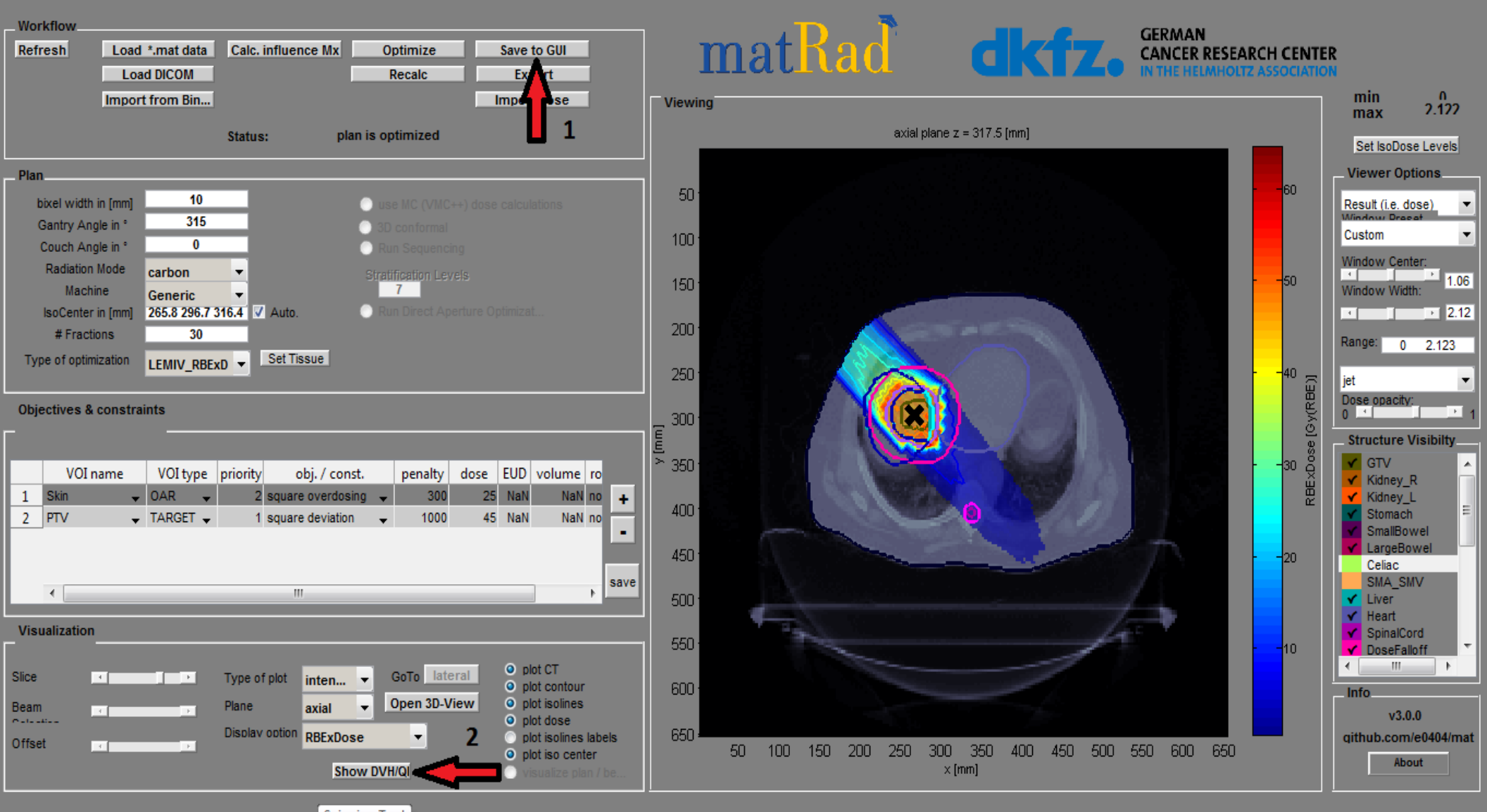

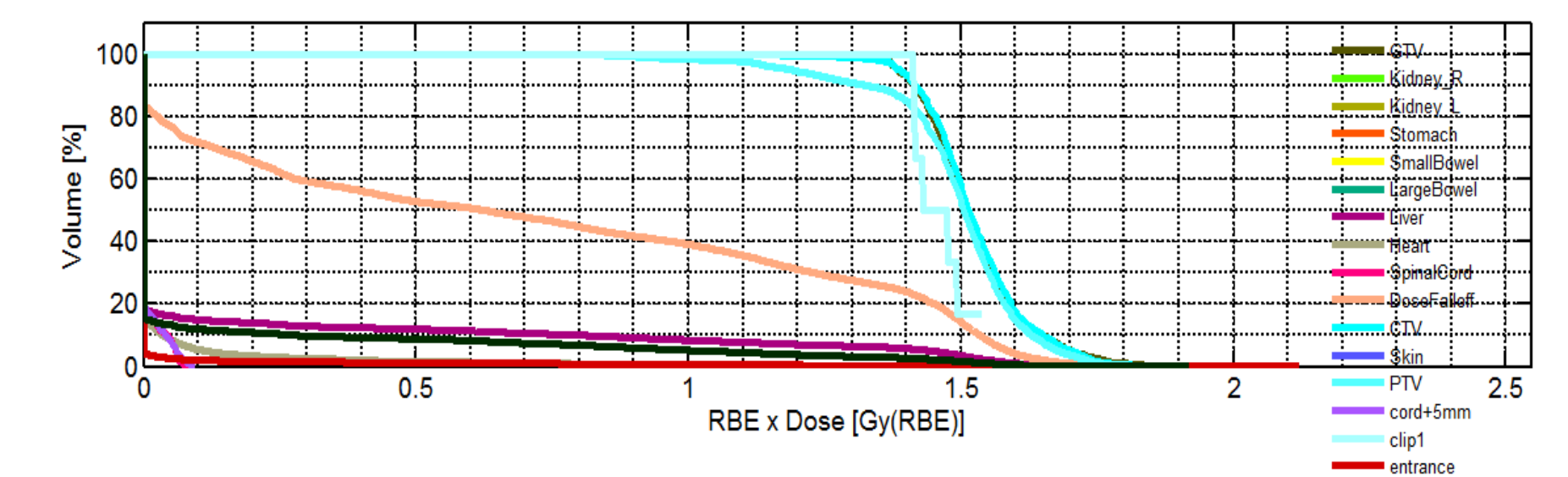

|            |        |        |        |        |        |        |        |        |        |       | _       | Liver-CT | V      |
|------------|--------|--------|--------|--------|--------|--------|--------|--------|--------|-------|---------|----------|--------|
|            | mean   | std    | max    | min    | D_2    | D_5    | D_50   | D_95   | D_98   | V_0Gy | V_0.4Gy | V_0.8Gy  | V_1.2( |
| GTV        | 1.5212 | 0.0930 | 1.8920 | 1.2809 | 1.7595 | 1.7032 | 1.5090 | 1.3845 | 1.3641 | 1     | 1       | 1        |        |
| Kidney_R   | 0      | 0      | 0      | 0      | 0      | 0      | 0      | 0      | 0      | 1     | 0       | 0        |        |
| Kidney_L   | 0      | 0      | 0      | 0      | 0      | 0      | 0      | 0      | 0      | 1     | 0       | 0        | E      |
| Stomach    | 0      | 0      | 0      | 0      | 0      | 0      | 0      | 0      | 0      | 1     | 0       | 0        |        |
| SmallBowel | 0      | 0      | 0      | 0      | 0      | 0      | 0      | 0      | 0      | 1     | 0       | 0        |        |
| LargeBowel | 0      | 0      | 0      | 0      | 0      | 0      | 0      | 0      | 0      | 1     | 0       | 0        |        |
| Celiac     | 0      | 0      | 0      | 0      | 0      | 0      | 0      | 0      | 0      | 1     | 0       | 0        |        |
| SMA_SMV    | 0      | 0      | 0      | 0      | 0      | 0      | 0      | 0      | 0      | 1     | 0       | 0        |        |
| Liver      | 0.1570 | 0.4178 | 1.9880 | 0      | 1.5533 | 1.4456 | 0      | 0      | 0      | 1     | 0.1243  | 0.1004   | 0.)    |
| Heart      | 0.0277 | 0.1314 | 1.8137 | 0      | 0.4139 | 0.1145 | 0      | 0      | 0      | 1     | 0.0212  | 0.0088   | 0.)    |
| SninalCord | 0 0077 | 0 0187 | 0.0855 | 0      | 0.0659 | 0.0582 | 0      | 0      | 0      | 1     | 0       | 0        |        |
|            | •      |        |        |        |        |        |        |        |        |       |         |          | - F    |

## Results

 Mean doses for different regions (Gy) using 5 photon beams, sigle proton beam and carbon ion beam:

| Region/Radiation(<br>angles) | Photons(0,180,22<br>5,270,315) | Protons(315) | Carbon(315) |
|------------------------------|--------------------------------|--------------|-------------|
| GTV                          | 1.5                            | 1.5053       | 1.5212      |
| Kidneys                      | 0                              | 0            | 0           |
| Stomach                      | 0.0342                         | 0            | 0           |
| Liver                        | 0.3033                         | 0.1694       | 0.1570      |
| Heart                        | 0.2296                         | 0.0172       | 0.0277      |
| Spinal Cord                  | 0.0391                         | 0            | 0.0077      |
| СТV                          | 1.5015                         | 1.4981       | 1.5236      |
| PTV                          | 1.4991                         | 1.4595       | 1.4868      |
| Skin                         | 0.0568                         | 0.0179       | 0.0162      |

## 3<sup>rd</sup> Exercise

- Treatment planning uncertainties
- Proton radiotherapy plan for patients head
- Simulating a patient positioning error
- <u>Analysing and comparing resulting dose</u> <u>distributions</u>

## 1. Load a head patient case (HEAD\_AND\_NECK orALDERSON.mat)

| Workflow                                                        |                     | . The 🔭 👘                            | GERMAN                             |                        |
|-----------------------------------------------------------------|---------------------|--------------------------------------|------------------------------------|------------------------|
| Refresh Load *.mat data Calc. influence Mx Optimize Save to GUI | mg                  | at Kad                               | CANCER RESEARCH CEN                | rer                    |
| Loar COM Recalc Export                                          | 1110                |                                      | IN THE HELMHOLTZ ASSOCIAT          | ION                    |
| Import Dose                                                     | Viewing             |                                      |                                    | min 0<br>max 2.122     |
| Status: plan is optimized                                       |                     | axial plane z = 317.5 fm             | n]                                 |                        |
| <b>_</b>                                                        | Select File to Open |                                      |                                    | Set IsoDose Levels     |
| _ Plan                                                          |                     | matPad 2.1 . a0404 matPad 2057fac    | - An Course a0404 mat Park 2057fee | _ Viewer Options       |
| bixel width in [mm] 10 Use MC (VMC++) dose calculations         | <b>1</b> • E0404-r  |                                      | Search eu404-markaa-295/fcc        | Result (i.e. dose)     |
| Gantry Angle in * 315 310 conformal                             | Organize 🔻 New fo   | lder                                 | III 🔻 📶 🔞                          | Custom                 |
| Rediation Mode                                                  |                     | A Name                               | Date modified Type                 | Window Center:         |
| Machine Caperic T                                               | 🗙 Favorites         |                                      | Datembulled                        | Window Width:          |
| IsoCenter in [mm] 265.8 296.7 316.4 V Auto.                     | n Desktop           | 📕 standalone                         | 6/19/2019 8:34 AM File folder      | 2.1                    |
| # Fractions 30                                                  | 📙 Downloads         | u tools                              | 6/19/2019 8:34 AM File folder      | Range: 0 2.123         |
| Type of optimization LEMIV_RBExD  Set Tissue                    | 🔛 Recent Places     | unitTest                             | 6/19/2019 8:34 AM File folder      |                        |
|                                                                 | 😵 Dropbox 💡         | 🛯 🤑 vmc++                            | 6/19/2019 8:34 AM File folder      | jet -                  |
| Objectives & constraints                                        |                     | BOXPHANTOM                           | 6/19/2019 8:33 AM MAT File         |                        |
| <u>г</u>                                                        | 📜 Libraries         | Carbon_Generic                       | 6/19/2019 8:34 AM MAT File         | _ Structure Visibilty_ |
| VOLpame VOLture priority obj (const. penalty does FUD volume    | Documents           | HEAD_AND_NECK                        | 6/19/2019 8:33 AM MAT File         | E GTV                  |
| 1 Skin - OAR - 2 square overdosing - 300 25 NaN NaN             | 🚽 Music             | LIVER                                | 6/19/2019 8:33 AM MAT File         | Kidney_R               |
| 2 PTV TARGET 1 square deviation 1000 45 NaN NaN                 | Pictures            | photons_Generic                      | 6/19/2019 8:34 AM MAT File         | Stomach                |
|                                                                 | Videos              | PROSTATE                             | 6/19/2019 8:33 AM MAT File         | SmallBowel             |
|                                                                 |                     | protons_Generic                      | 6/19/2019 8:34 AM MAT File         | Celiac                 |
| <                                                               | 🔞 Homegroup         | TG119                                | 6/19/2019 8:34 AM MAT File         | SMA_SMV                |
|                                                                 |                     | ✓ < III                              | +                                  | ✓ Liver<br>✓ Heart     |
| Visualization                                                   | File                | name: HEAD AND NECK                  | ▼ MAT-files (*.mat) ▼              | SpinalCord             |
| O TA Listanti O plot CT                                         |                     |                                      |                                    |                        |
| Slice I I I I I I I I I I I I I I I I I I I                     |                     |                                      | Open 🔽 Cancel                      | Info                   |
| Beam Plane axial View O plot isolines<br>O plot dose            |                     |                                      |                                    | v3.0.0                 |
| Offset Display option RBExDose                                  | abels 650 .         | 100 150 200 250 200 250 4            |                                    | github.com/e0404/m     |
| Show DVH/QI                                                     | 1 50                | 100 100 200 200 300 350 40<br>x (mm) |                                    | About                  |
|                                                                 |                     |                                      |                                    |                        |

# 2. Add three proton beam angles on your own. Calculate and optimize the dose ("Calc. Influence Mx" & "Optimize").

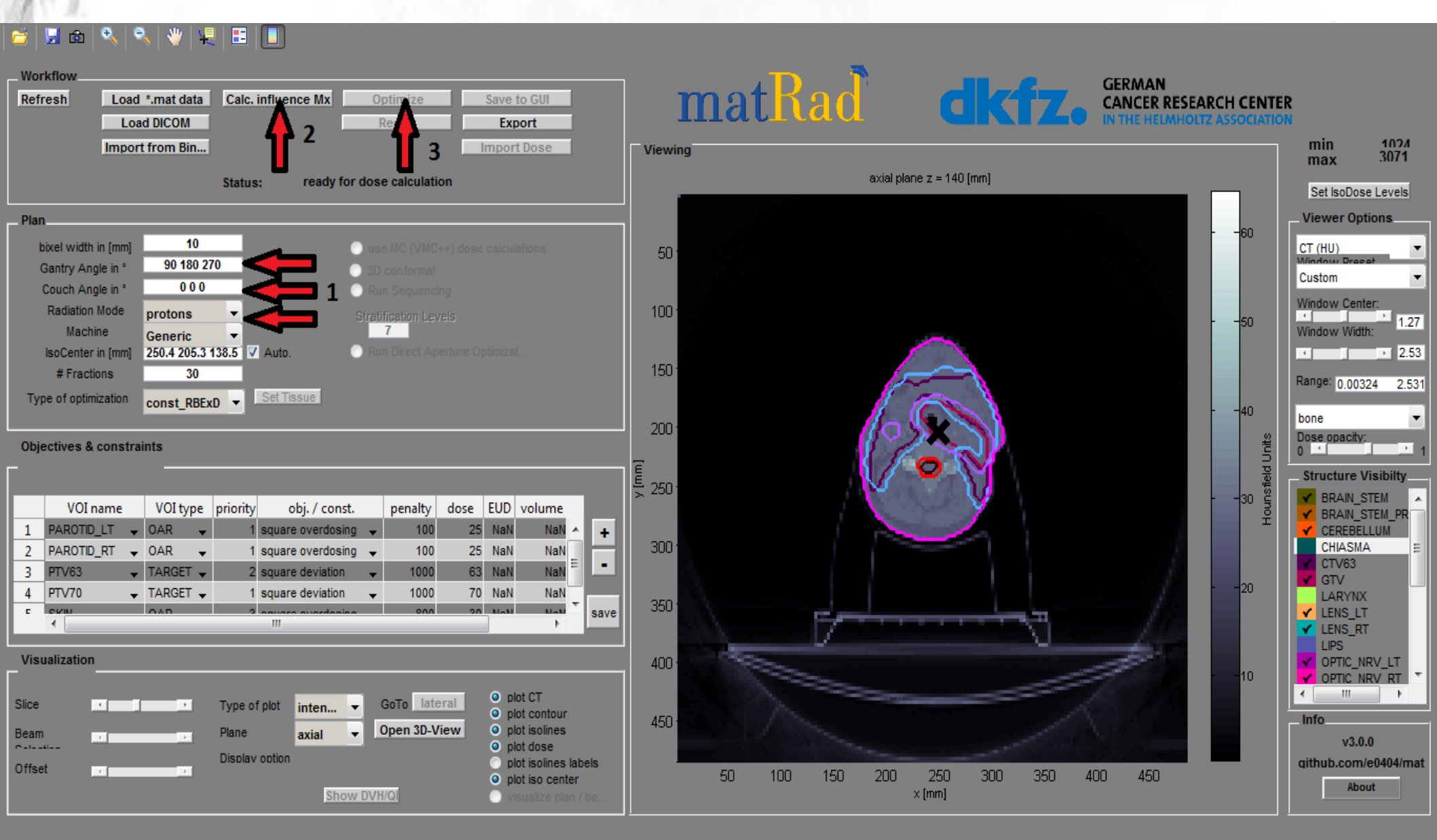

# 3. Analyze the result (dose& DVH) and save it (",Save to GUI").

### 🖆 | 🔜 📾 | 🔍 | 🔍 | 🖤 | 🗶 | 🖽 🔲

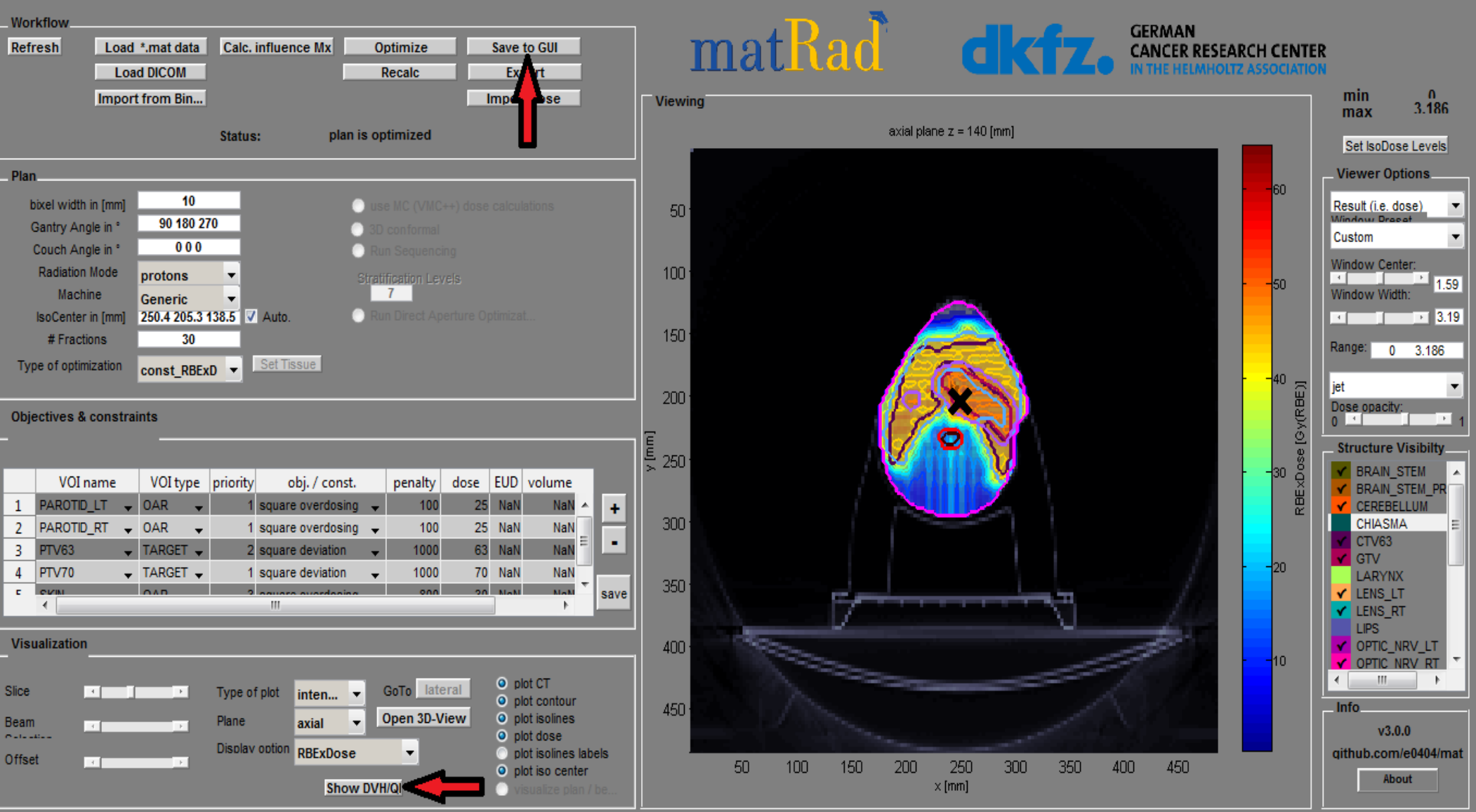

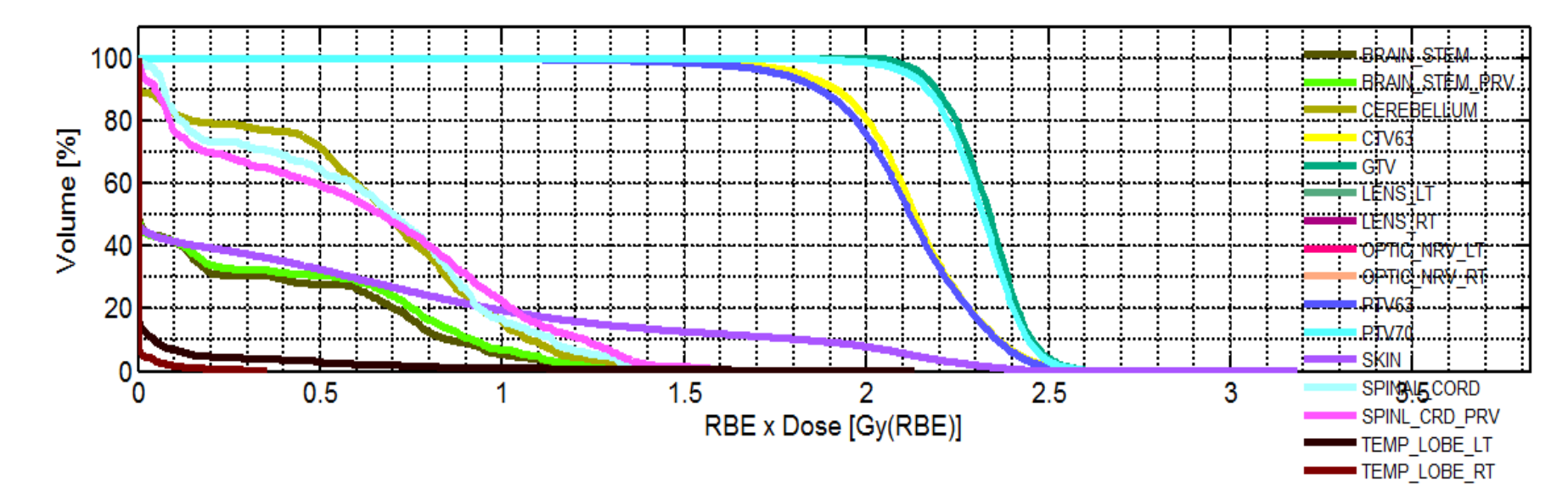

|                | mean   | std    | max    | min        | D_2    | D_5    | D_50       | D_95       | D_98       | V_0Gy | V_0.6Gy | V_1.2Gy | V_1.9( |
|----------------|--------|--------|--------|------------|--------|--------|------------|------------|------------|-------|---------|---------|--------|
| BRAIN_STEM     | 0.2645 | 0.3831 | 1.5408 | 0          | 1.1597 | 1.0153 | 0.0030     | 0          | 0          | 1     | 0.2649  | 0.0167  |        |
| BRAIN_STEM_PRV | 0.2906 | 0.4099 | 1.5754 | 0          | 1.2980 | 1.0952 | 0.0016     | 0          | 0          | 1     | 0.2896  | 0.0251  |        |
| CEREBELLUM     | 0.6355 | 0.3774 | 2.0785 | 0          | 1.3512 | 1.1661 | 0.6933     | 0          | 0          | 1     | 0.5998  | 0.0469  | 7.3233 |
| CHIASMA        | 0      | 0      | 0      | 0          | 0      | 0      | 0          | 0          | 0          | 1     | 0       | 0       | -      |
| CTV63          | 2.1304 | 0.1945 | 3.1861 | 0.9407     | 2.4868 | 2.4230 | 2.1346     | 1.8175     | 1.6587     | 1     | 1       | 0.9973  | 0.     |
| GTV            | 2.3305 | 0.1036 | 2.7047 | 1.9940     | 2.5353 | 2.4898 | 2.3381     | 2.1496     | 2.0935     | 1     | 1       | 1       |        |
| LARYNX         | 0.9230 | 0.4283 | 1.9861 | 0.2391     | 1.8607 | 1.7473 | 0.8058     | 0.3375     | 0.2819     | 1     | 0.7891  | 0.2585  | 0.0    |
| LENS_LT        | 0      | 0      | 0      | 0          | 0      | 0      | 0          | 0          | 0          | 1     | 0       | 0       |        |
| LENS_RT        | 0      | 0      | 0      | 0          | 0      | 0      | 0          | 0          | 0          | 1     | 0       | 0       |        |
| LIPS           | 0.0157 | 0.0412 | 0.2352 | 1.1603e-35 | 0.1705 | 0.1231 | 5.8836e-06 | 4.7064e-25 | 6.6316e-30 | 1     | 0       | 0       |        |
| OPTIC NRV I T  | 0      | 0      | 0      | 0          | 0      | 0      | 0          | 0          | 0          | 1     | 0       | 0       | -      |
|                | •      |        |        |            |        |        |            |            |            |       |         |         | •      |

4. Simulate a patient positioning error: Remove the hook at the auto iso-center checkbox and define a new iso-center. Recalculate the dose by clicking on the "Recalc".

#### 🖆 💹 💩 🔍 🔍 👋 🐙 🖽 🔲

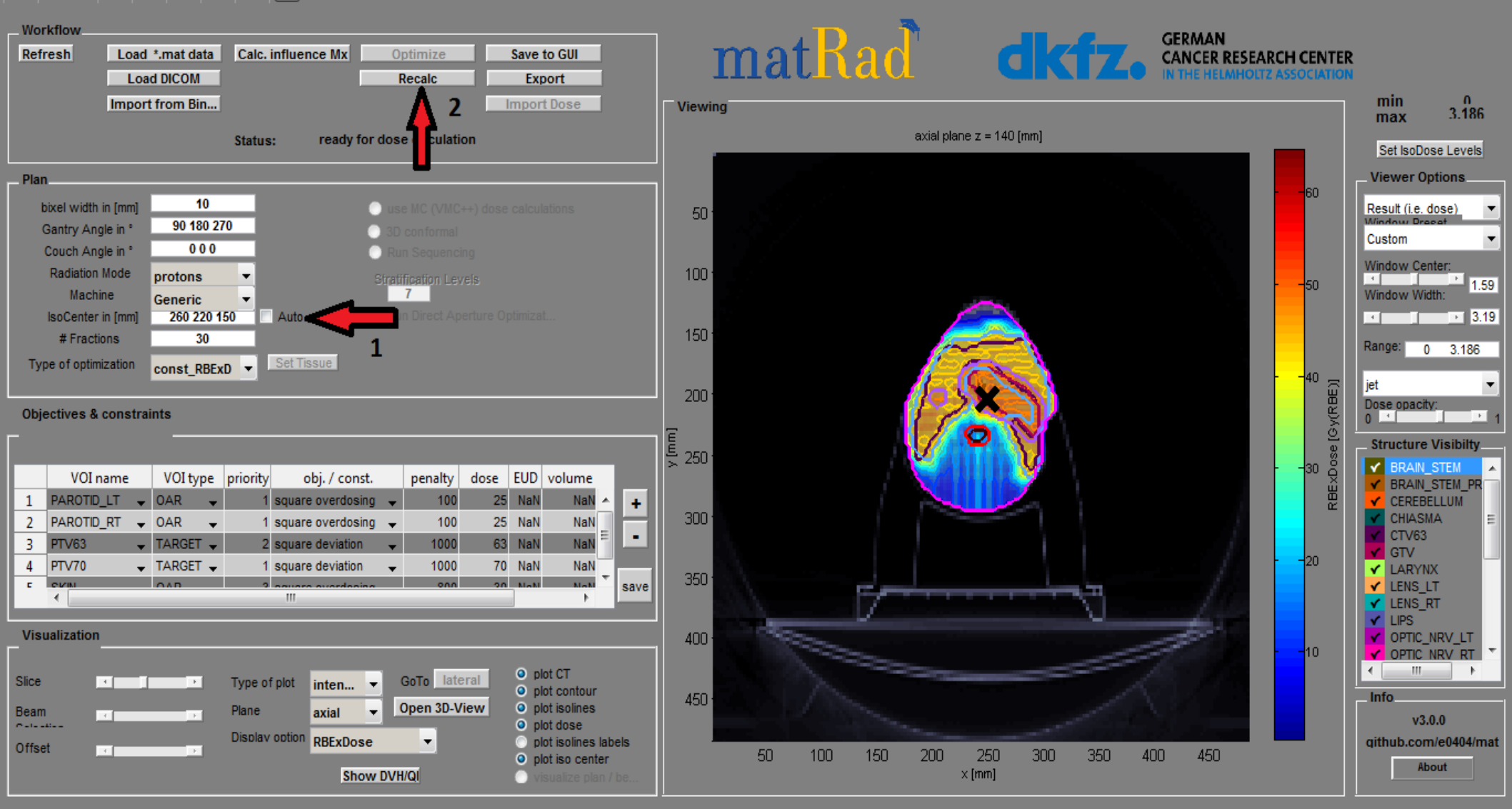

🖆 📙 🛍 🔍 🔍 👋 🖳 🔳 🔳

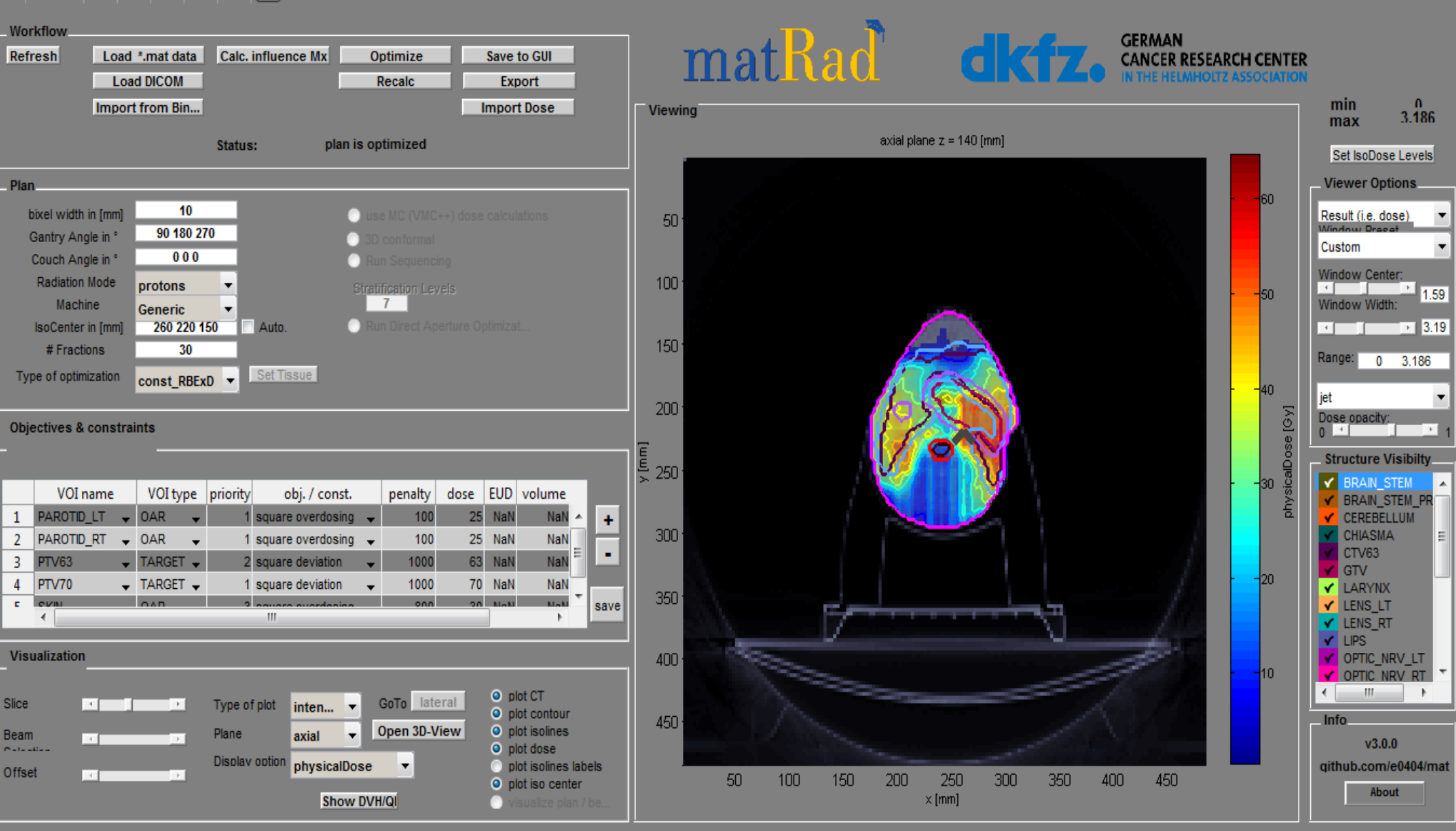

# 5. Moving "Slice" option find iso-center and analyze and compare the resulting dose distribution.

### 🎽 😼 💩 🔍 🔍 🤎 🖳 🖪 🔳

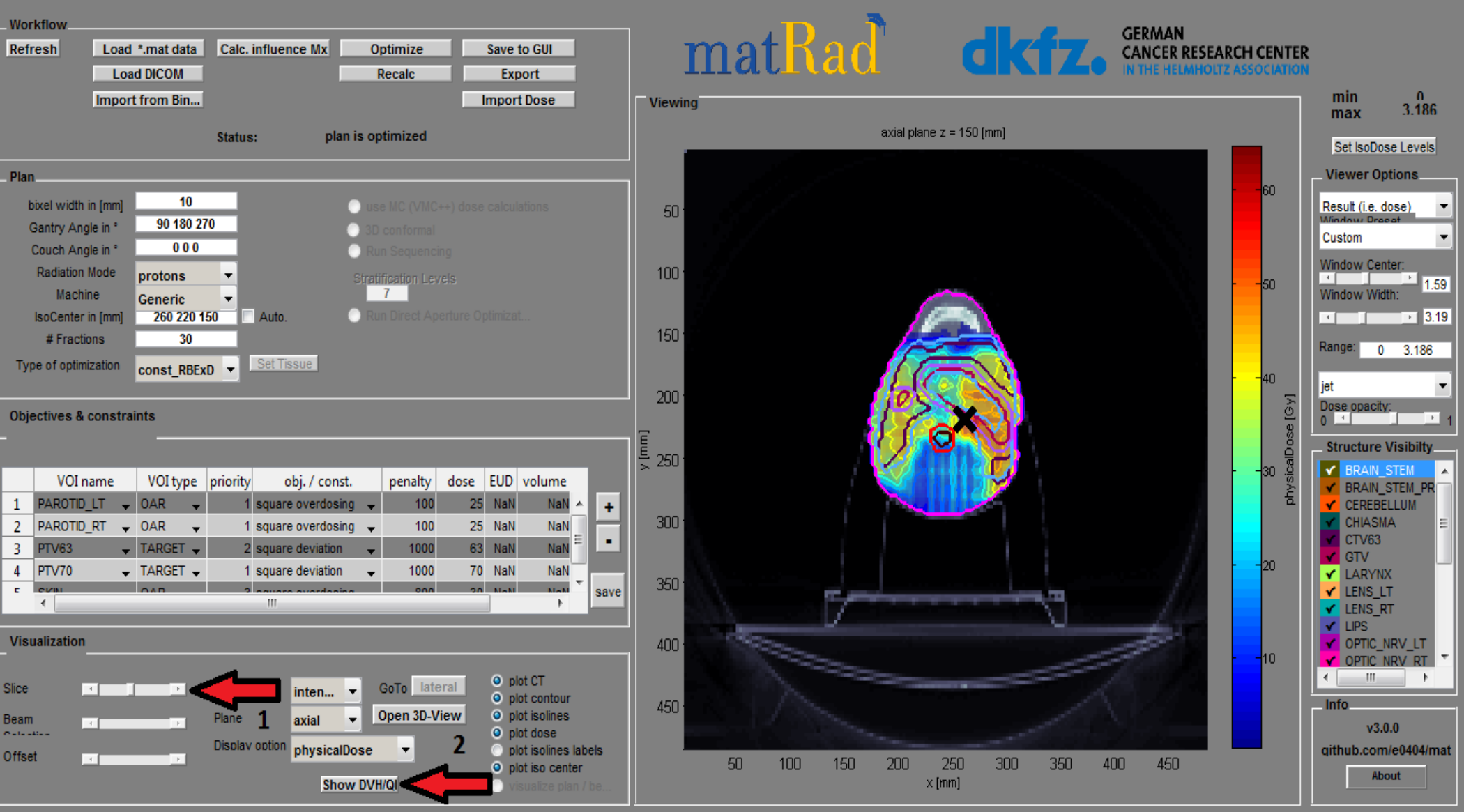

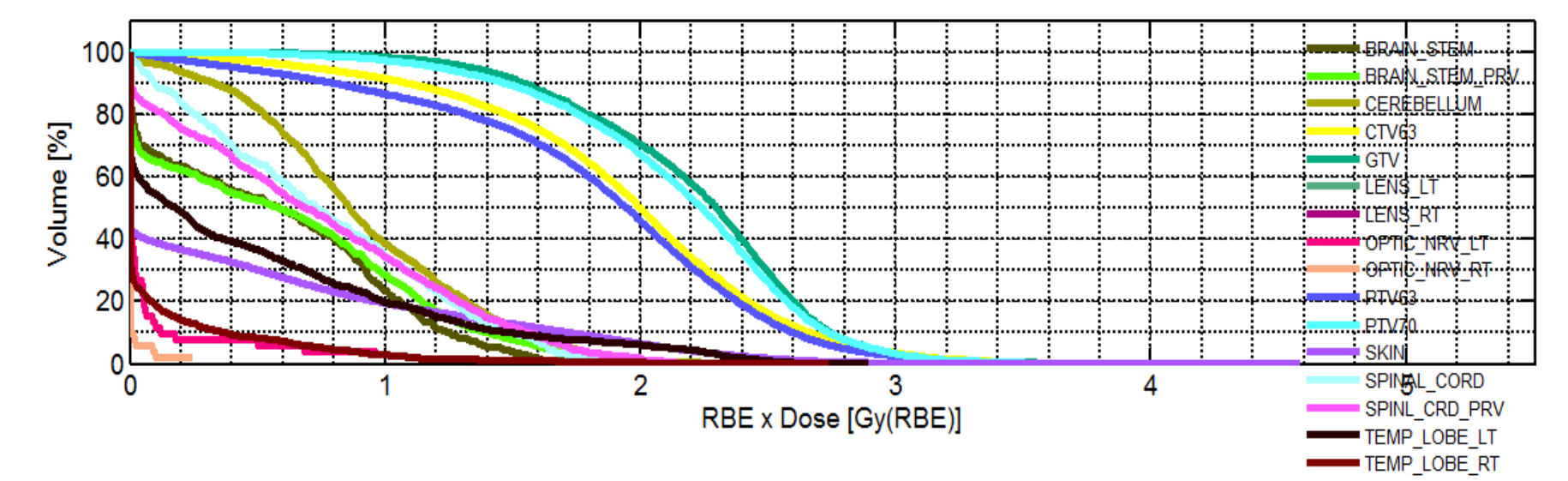

|                | mean   | std    | max    | min    | D_2    | D_5    | D_50       | D_95   | D_98   | V_0Gy | V_0.9Gy | V_1.8Gy | V_2.7( |
|----------------|--------|--------|--------|--------|--------|--------|------------|--------|--------|-------|---------|---------|--------|
| BRAIN_STEM     | 0.5784 | 0.5092 | 1.8823 | 0      | 1.5814 | 1.4499 | 0.5847     | 0      | 0      | 1     | 0.3294  | 0.0048  |        |
| BRAIN_STEM_PRV | 0.6153 | 0.5759 | 2.3528 | 0      | 1.8157 | 1.6326 | 0.5786     | 0      | 0      | 1     | 0.3519  | 0.0240  |        |
| CEREBELLUM     | 0.9112 | 0.4681 | 2.5823 | 0      | 1.9049 | 1.7408 | 0.8620     | 0.1636 | 0.0032 | 1     | 0.4588  | 0.0373  | -      |
| CHIASMA        | 0.2487 | 0.2353 | 0.8091 | 0.0071 | 0.7505 | 0.6536 | 0.2672     | 0.0169 | 0.0118 | 1     | 0       | 0       | -      |
| CTV63          | 1.9376 | 0.6348 | 4.0525 | 0.0093 | 3.1482 | 2.8966 | 1.9997     | 0.7051 | 0.3469 | 1     | 0.9282  | 0.6441  | 0./    |
| GTV            | 2.2150 | 0.4918 | 3.9825 | 0.4100 | 3.1008 | 2.8992 | 2.2980     | 1.3330 | 1.0648 | 1     | 0.9886  | 0.7991  | 0.     |
| LARYNX         | 0.5702 | 0.3493 | 1.7209 | 0.0422 | 1.5158 | 1.2552 | 0.4717     | 0.1262 | 0.1006 | 1     | 0.1769  | 0       |        |
| LENS_LT        | 0      | 0      | 0      | 0      | 0      | 0      | 0          | 0      | 0      | 1     | 0       | 0       |        |
| LENS_RT        | 0      | 0      | 0      | 0      | 0      | 0      | 0          | 0      | 0      | 1     | 0       | 0       |        |
| LIPS           | 0.0064 | 0.0261 | 0.2268 | 0      | 0.0963 | 0.0371 | 8.7893e-18 | 0      | 0      | 1     | 0       | 0       |        |
| OPTIC NRV I T  | 0 0775 | 0 2143 | 0.9674 | 0      | 0.9571 | 0.5805 | 7 5343e-04 | 0      | 0      | 1     | 0.0385  | 0       |        |
|                | •      |        |        |        |        |        |            |        |        |       |         |         | •      |

## Results

 Mean doses for diferent regions (Gy) using three proton beams, with and without patients movement:

| Region/Iso-center | Without movement | With movement  |
|-------------------|------------------|----------------|
| Brain Stem        | 0.2645           | 0.5784         |
| Cerebellum        | 0.6355           | 0.9112         |
| CTV63             | 2.1304           | 1.9376         |
| GTV               | 2.3305           | 2.2150         |
| Lenses (L,D)      | 0,0              | 0,0            |
| Skin              | 0.4682           | 0.4555         |
| Optic Nerv (L,D)  | 0,0              | 0.0775, 0.0092 |
| Spinal Cord       | 0.6268           | 0.7466         |
| PTV63             | 2.1092           | 1.8369         |
| PTV70             | 2.3102           | 2.1671         |

# Thank you :)

14